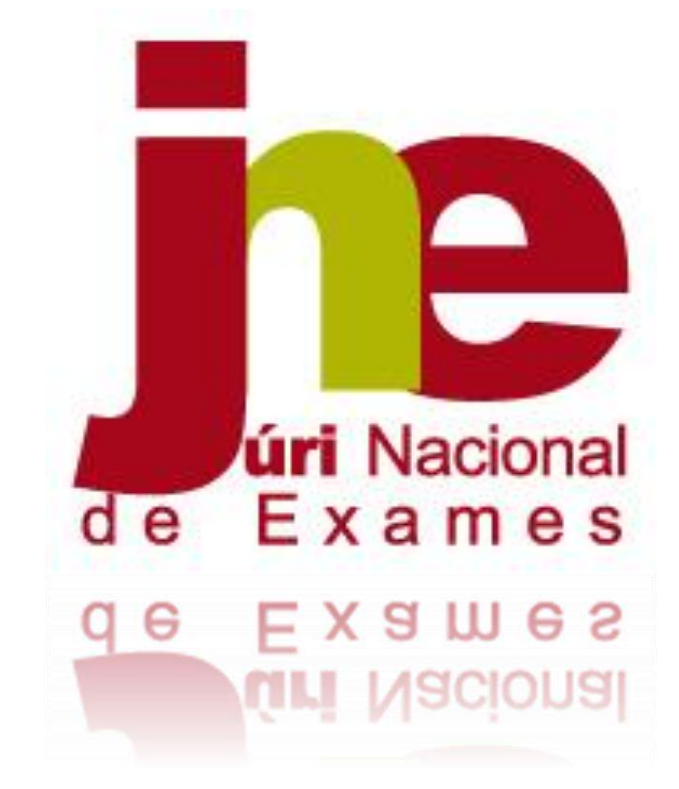

# Manual de Instruções

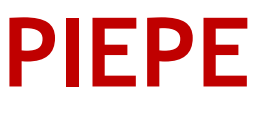

2020/2021

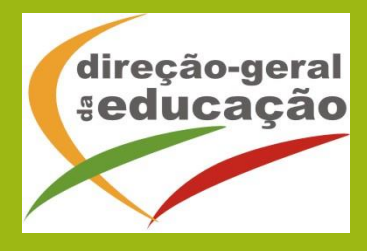

#### ABREVIATURAS e SIGLAS:

- **amaior** aluno maior de idade
- CC cartão de cidadão
- **DL** Decreto-Lei
- ee encarregado de educação
- **PEF** Prova de Equivalência à Frequência
- PIEPE Plataforma de Inscrição Eletrónica em Provas e Exames

# Índice

| 1.   | ENQUADRAMENTO                                                       |
|------|---------------------------------------------------------------------|
| 1.1. | Aspetos Gerais                                                      |
| 1.2. | Normas de Utilização da PIEPE5                                      |
| 2.   | INSTRUÇÕES DE UTILIZAÇÃO DA PIEPE                                   |
| 2.1. | Acesso, Registo e Ativação de conta na PIEPE7                       |
| 2.2. | Registo de encarregado de educação na PIEPE9                        |
| 2.3. | Adicionar aluno à conta do encarregado de educação (ee)11           |
| 2.   | 3.1. Inscrição de aluno menor de idade do ensino básico pelo ee14   |
| 2.   | 3.2. Inscrição de aluno menor de idade do ensino secundário pelo ee |
| 2.4. | Inscrição de aluno maior de idade em provas e exames (amaior)       |
| 2.5. | Erros no preenchimento da Inscrição de alunos                       |
| 2.6. | Carregar os Ficheiros na PIEPE40                                    |
| 2.7. | Como substituir um ficheiro carregado?43                            |
| 2.   | 7.1. Durante o preenchimento de dados da inscrição43                |
| 2.   | 7.2. Após a submissão da inscrição à escola44                       |
| 2.8. | Como ter a certeza que a inscrição foi corretamente submetida45     |
| 2.   | 8.1. Inscrição entregue e Aceite45                                  |
| 2.   | 8.2. Inscrição entregue com Dados Incorretos                        |

| ΕΙGURA 1 - ΔΟΕSSO À ΡΙ ΔΤΔΕΩΒΜΔ                                                            | 7      |
|--------------------------------------------------------------------------------------------|--------|
| FIGURA 2 - REGISTO DE NOVO LITUIZADOR                                                      | 7      |
| FIGURA 3 – CONFIRMAÇÃO DE REGISTO                                                          | ,<br>Q |
| FIGURA 4 – MAIL ENVLADO                                                                    | ۰<br>ع |
| ΕΙGURA 5 - CONTELÍDO DO EMAIL ENVIADO COM Ο LINK DE CONEIRMAÇÃO DE EMAIL                   | ۰<br>ع |
|                                                                                            | ٥      |
|                                                                                            | د      |
|                                                                                            | 10     |
| FIGURA 8 – DADOS DE ACESSO INSERIDOS COM SOCESSO                                           | 10     |
|                                                                                            | 10     |
| FIGURA 10 - ADICIONAR ALUNO                                                                | 11     |
|                                                                                            | 12     |
|                                                                                            | 12     |
|                                                                                            | 12     |
|                                                                                            | 12     |
|                                                                                            | 13     |
|                                                                                            | 13     |
| FIGURA 17 - ALUNU ADICIONADU A CUNTA DU EE                                                 | 13     |
| FIGURA 18 – INSCRIÇUES: ALUNOS ASSOCIADOS A CONTA DO EE                                    | 14     |
| FIGURA 19 – VISUALIZAÇÃO DOS DADOS DO ALUNO                                                | 14     |
| FIGURA 20 – CAMPO CURSO BLOQUEADO PARA OS ALUNOS DO ENSINO BASICO                          | 15     |
| FIGURA 21 – ALUNOS ASSOCIADOS A CONTA DO ENCARREGADO DE EDUCAÇÃO                           | 15     |
| FIGURA 22 – EDIÇAO DE INSCRIÇAO DE ALUNO: ALTERAÇÃO DE DADOS                               | 16     |
| FIGURA 23 – ELIMINAR UM ALUNO INSCRITO ANTES DA CONCLUSAO DO PROCESSO DE INSCRIÇÃO         | 16     |
| FIGURA 24 – INSCRIÇÕES: ESTADO - INSCRIÇÃO                                                 | 17     |
| FIGURA 25 – NOVA INSCRIÇAO: ALUNO DO ENSINO BASICO, DADOS DA ESCOLA                        | 17     |
| FIGURA 26 – QUALIDADE EM QUE O ALUNO AUTOPROPOSTO SE INSCREVE                              | 18     |
| FIGURA 27 – INDICAÇAO DO CICLO E DAS PEF EM QUE O ALUNO SE INSCREVE                        | 19     |
| FIGURA 28 – SELEÇAO DO CICLO E DA PEF A REALIZAR                                           | 19     |
| FIGURA 29 – INDICAÇÃO DE ADAPTAÇÕES AO PROCESSO DE AVALIAÇÃO E SE TEM VACINAS EM DIA       | 19     |
| FIGURA 30 – DOCUMENTOS A SUBMETER                                                          | 20     |
| FIGURA 31 – DECLARAÇÕES DE AUTORIZAÇÃO E CONSENTIMENTO                                     | 20     |
| FIGURA 32 – CONCLUSAO E SUBMISSAO DE INSCRIÇAO                                             | 21     |
| FIGURA 33 – ESTADO DA INSCRIÇAO: A INSCRIÇAO ENCONTRA-SE EM ANALISE                        | 21     |
| FIGURA 34 – SAIR DA PIEPE                                                                  | 21     |
| FIGURA 35 – ECRA INSCRIÇÕES: ALUNOS ASSOCIADOS A CONTA DO EE                               | 22     |
| FIGURA 36 – ACESSO A INSCRIÇAO                                                             | 22     |
| FIGURA 37 – INSCRIÇAO: 1. IDENTIFICAÇAO DO ALUNO/A                                         | 23     |
| FIGURA 38 – INSCRIÇAO: 2. ENCARREGADO DE EDUCAÇAO                                          | 23     |
| FIGURA 39 – INSCRIÇAO: 3. ESCOLA E CURSO                                                   | 24     |
| FIGURA 40 – INSCRIÇAO: QUADRO 4. EXAMES E PROVAS DE EQUIVALENCIA A FREQUENCIA              | 24     |
| FIGURA 41 – INSCRIÇÃO: DISCIPLINA SELECIONADA PARA APROVAÇÃO E PROVA DE INGRESSSO (4.2.) . | 24     |
| FIGURA 42 – ELIMINAÇÃO DE DISCIPLINA SELECIONADA                                           | 25     |
| FIGURA 43 – AJUDA DO CAMPO 4.5.: INSCRIÇAO PARA APROVAÇAO E/OU PROVA DE INGRESSO           | 25     |
| FIGURA 44 – PREENCHIMENTO DOS CAMPOS 4.6. E 4.8.                                           | 25     |
| FIGURA 45 – PEDIDO DE FICHA ENES                                                           | 26     |
| FIGURA 46 – AÇÃO SOCIAL ESCOLAR                                                            | 26     |
| FIGURA 47 – SITUAÇÃO ESCOLAR DO ALUNO                                                      | 26     |
| FIGURA 48 – SITUAÇÃO ESCOLAR DO ALUNO: 1.ª OPÇÃO                                           | 27     |
| FIGURA 49 – SITUAÇÃO ESCOLAR DO ALUNO: 2.ª OPÇÃO                                           | 27     |
| FIGURA 50 - SITUAÇÃO ESCOLAR DO ALUNO: 3.ª OPÇÃO                                           | 27     |
| FIGURA 51 – SITUAÇÃO ESCOLAR DO ALUNO: 4.ª OPÇÃO                                           | 28     |

| FIGURA 52 – QUADRO 8. OUTROS: ADAPTAÇÕES AO PROCESSO DE AVALIAÇÃO E VACINAS           | 28 |
|---------------------------------------------------------------------------------------|----|
| FIGURA 53 – DECLARAÇÕES DE AUTORIZAÇÃO E VERACIDADE DE DADOS                          | 29 |
| FIGURA 54 – INSCRIÇÃO GUARDADA                                                        | 29 |
| FIGURA 55 – AVANÇAR PARA CONCLUIR INSCRIÇÃO                                           | 30 |
| FIGURA 56 – ACESSO A CONCLUIR INSCRIÇÃO                                               | 30 |
| FIGURA 57 – CONCLUIR INSCRIÇÃO: VERIFICAÇÃO DE DADOS                                  | 30 |
| FIGURA 58 – CONCLUIR INSCRIÇÃO: SUBMETER                                              | 31 |
| FIGURA 59 – VISUALIZAÇÃO DE INSCRIÇÃO APÓS SUBMISSÃO                                  | 31 |
| FIGURA 60 – INSCRIÇÃO DE ALUNO MAIOR DE IDADE                                         | 32 |
| FIGURA 61 – IDENTIFICAÇÃO DO ALUNO: DADOS                                             | 32 |
| FIGURA 62 – QUADROS 2 E 3 DADOS DE INSCRIÇÃO DE ALUNO MAIOR DE IDADE                  | 33 |
| FIGURA 63 – QUADRO 4: INSCRIÇÃO EM DISCIPLINAS                                        | 34 |
| FIGURA 64 – INSCRIÇÃO: QUADROS 5. FICHA ENES, 6. ASE, 7. SITUAÇÃO ESCOLAR E 8. OUTROS | 35 |
| FIGURA 65 – FICHEIROS ENTREGUES E DECLARAÇÕES                                         | 35 |
| FIGURA 66 – INSCRIÇÃO GUARDADA                                                        | 36 |
| FIGURA 67 – ACESSO A CONCLUIR INSCRIÇÃO                                               | 36 |
| FIGURA 68 – CONCLUIR INSCRIÇÃO: VERIFICAÇÃO DE DADOS                                  | 37 |
| FIGURA 69 – CONCLUIR INSCRIÇÃO: SUBMETER                                              | 37 |
| FIGURA 70 – VISUALIZAÇÃO DE INSCRIÇÃO APÓS SUBMISSÃO                                  | 38 |
| FIGURA 71 – INSCRIÇÃO SUBMETIDA PARA A ESCOLA                                         | 38 |
| FIGURA 72 – LISTAGEM DE ERROS                                                         | 39 |
| FIGURA 73 – EXEMPLO DE INDICAÇÃO DE ERRO                                              | 39 |
| FIGURA 74 – CAMPO: CARREGAR FICHEIROS – ENSINO BÁSICO                                 | 40 |
| FIGURA 75 – CAMPO: FICHEIROS ENTREGUES – ENSINO SECUNDÁRIO                            | 40 |
| FIGURA 76 – SELECIONAR 2 FICHEIROS NO COMPUTADOR PARA SUBMETER                        | 41 |
| FIGURA 77 – PASTA COM OS 4 FICHEIROS A ANEXAR À INSCRIÇÃO                             | 41 |
| FIGURA 78 – 4 FICHEIROS SELECIONADOS NA PARTIR DA PASTA_DOCUMENTOS_ADAPTAÇÕES         | 42 |
| FIGURA 79 – FICHEIROS CARREGADOS                                                      | 42 |
| FIGURA 80 – VISUALIZAÇÃO DE FICHEIRO CARREGADO                                        | 42 |
| FIGURA 82 – MENU ILUSTRATIVO DE DOCUMENTOS A SUBMETER                                 | 43 |
| FIGURA 83 – ENGANO NO DOCUMENTO CARREGADO                                             | 43 |
| FIGURA 81 – E-MAIL AUTOMÁTICO DE RECEÇÃO DE INSCRIÇÃO PELA ESCOLA                     | 45 |
| FIGURA 82 – E-MAIL ENVIADO PELA ESCOLA A CONFIRMAR QUE A INSCRIÇÃO FOI ACEITE         | 45 |
| FIGURE 83 – INSCRIÇÃO NÃO ACEITE: OBRIGATÓRIO RETIFICAR                               | 46 |
| FIGURA 84 – TEXTO DO E-MAIL RECEBIDO A SOLICITAR A CORREÇÃO DE DADOS                  | 46 |
| FIGURA 85 – CORRIGIR A INSCRIÇÃO (APÓS SOLICITAÇÃO DA ESCOLA)                         | 46 |
| FIGURA 86 – INDICAÇÃO DOS CAMPOS A CORRIGIR NA INSCRIÇÃO                              | 47 |
| FIGURA 87 – E-MAIL DE CONFIRMAÇÃO DE INSCRIÇÃO CORRIGIDA ENTREGUE                     | 47 |

# 1. ENQUADRAMENTO

# 1.1. Aspetos Gerais

O presente documento consolida a informação necessária à utilização da aplicação informática "PLATAFORMA DE INSCRIÇÃO ELETRÓNICA EM PROVAS E EXAMES - PIEPE" disponibilizada a todos os alunos candidatos à realização de provas e exames dos ensinos básico e secundário.

O prazo das inscrições para a realização dos exames finais nacionais e das provas de equivalência à frequência dos ensinos básico e secundário decorre nas datas publicadas no Despacho Normativo n.º 10-A/2021, de 22 de março, correspondente a 16 (dezasseis) dias úteis, no período de **24 de março a 15 de abril** de 2021.

Este manual visa apoiar o preenchimento da inscrição por parte do encarregado de educação ou do aluno quando maior de idade esclarecendo sobre todos os procedimentos da inscrição eletrónica.

Após a submissão da inscrição na PIEPE, os serviços de administração escolar procedem à validação das inscrições até aos 4 dias úteis seguintes aos prazos fixados nos Quadros I e II do Despacho Normativo n.º 10-A/2021, de 22 de março.

Nas situações em que há lugar ao pagamento da inscrição, nos termos previstos no artigo 8.º do normativo supracitado, a validação da inscrição fica provisória, convolando-se a inscrição em definitiva após o respetivo pagamento.

A retificação da inscrição on-line, quando solicitada pela escola, terá de ocorrer nos 2 dias úteis seguintes ao pedido de retificação.

## **MUITO IMPORTANTE:**

Quaisquer esclarecimentos deverão ser endereçados à escola de inscrição pelos meios que considerar mais convenientes.

# 1.2. Normas de Utilização da PIEPE

Para que a inscrição seja realizada com sucesso, deve prestar especial atenção aos seguintes pontos:

- a) A inscrição nas provas e exames é realizada através de formulário eletrónico;
- b) O encarregado de educação ou o aluno quando maior é o único responsável pelos dados introduzidos no processo de inscrição;
- c) O encarregado de educação ou o aluno quando maior deve garantir que todos os dados e documentos necessários estão disponíveis para a validação da inscrição pela escola de inscrição;

- Antes de proceder ao registo na PIEPE, todo o aluno que não seja portador de cartão de cidadão tem de solicitar junto da escola de inscrição a atribuição de um número interno;
- e) Na submissão da inscrição na PIEPE, a identificação da escola de inscrição deverá ser, obrigatoriamente a escola que o aluno frequenta ou a escola mais próxima da que frequenta no caso de aquela não realizar provas externas; a escola onde tem o seu processo individual ou a escola da sua área de residência ou do seu local de trabalho, mediante comprovativo para o aluno que não tem vínculo de matrícula;
- f) Os alunos sem processo individual na escola de inscrição devem submeter, no ato da inscrição, os seguintes documentos:
  - i) Cópia do cartão de cidadão ou documento de identificação que o substitua;
  - ii) Cópia do documento comprovativo das habilitações académicas;
  - iii) Cópia de documentos que servem de suporte ao pedido de adaptações ao processo de avaliação, se aplicável (cf. previsto no n.º 8 do artigo 29.º do Despacho Normativo n.º 10-A/2021, de 22 de março, disponível em <a href="https://www.dge.mec.pt/informacoes-1">https://www.dge.mec.pt/informacoes-1</a>);
- g) Os documentos comprovativos necessários à validação da inscrição são importados informaticamente pela plataforma (upload) durante a inscrição;
- h) Os alunos sem processo individual na escola de inscrição declaram, através da plataforma de inscrições, que a sua situação de vacinas se encontra atualizada, podendo a escola solicitar comprovativo dessa informação;
- Não é permitida a inscrição em provas e exames em mais de uma escola, no mesmo ano escolar.

As imagens disponibilizadas neste manual são ilustrativas da aplicação, podendo conter ligeiras diferenças face aos ecrãs finais da plataforma.

**NOTA:** A plataforma encontra-se otimizada para a Google Chrome e Mozilla Firefox, sendo compatível também com a Apple Safari, Opera e Microsoft Internet Explorer 11, pelo que é aconselhada a atualização do software de acesso à internet para as referidas versões, para uma melhor utilização da plataforma.

| Ao longo da plataforma disponibiliza-se Ajuda através da leitura da caixa de texto |  |  |  |  |  |  |
|------------------------------------------------------------------------------------|--|--|--|--|--|--|
|                                                                                    |  |  |  |  |  |  |

# 2. Instruções de Utilização da PIEPE

# 2.1. Acesso, Registo e Ativação de conta na PIEPE

A aplicação encontra-se disponível através do endereço: <u>https://inepiepe.dge.mec.pt</u> **Para proceder à inscrição deve iniciar por se registar na PIEPE.** 

A aplicação de Registo destina-se ao <u>encarregado de educação de alunos menores de idade</u> ou <u>ao aluno quando maior de idade</u>.

| de Exames                                                                      | PLATAFORMA DE INSCRIÇÃO ELETRÓNICA EM PROVAS E EXAMES - PIEPE                                                                                                    |
|--------------------------------------------------------------------------------|----------------------------------------------------------------------------------------------------|
| Provas e Exames                                                                | Nacionais                                                                                                    |
| Nome de utilizado                                                              | or                                                                                                    |
| Palavra passe                                                                  | Y                                                                                                    |
| Li e tomei cont     MUITO IMPORTA     endereço eletrónic     de agosto e no Re | necimento que:<br>INTE: AS DÚVIDAS SOBRE INSCRIÇÕES NA PLATAFORMA DEVERÃO SER COLOCADAS À ESCOLA DE INSCRIÇÃO DO ALUNO. O<br>co epd@dge.mec.pt é de <i>uso exclusivo</i> para efeitos e esclarecimentos sobre Proteção de Dados nos termos previstos na Lei n. 58/2019, de 8<br>iguiamento UE 2016/679 do Parlamento Europeu e do Conselho da Europa. |
| Se se esqueceu d<br>Se se esqueceu d                                           | o nome de utilizador clique <mark>aqui.</mark><br>a palavra passe clique <mark>aqui</mark> para a alterar.                                                                                                    |
| Entrar Regis                                                                   | star >                                                                                                    |

Seguidamente, deve carregar no botão:

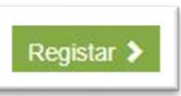

Deve preencher cuidadosamente todos os elementos do ecrã: **Registo de novo utilizador.** 

|                                                                                                    |  | PLATAFORMA DE INSCRIÇÃO ELETRÓN                                                                   | ICA EM PROVAS E EXAMES - PIEPE                  | RECOMENDA-SE que                                                                       |
|----------------------------------------------------------------------------------------------------|--|---------------------------------------------------------------------------------------------------|-------------------------------------------------|----------------------------------------------------------------------------------------|
| Provas e Exames<br>Nacionais                                                                                                    |  | Regis                                                                                             | ito de novo utilizador<br>IDENTIFICAÇÃO         | o nome de utilizador<br>seja o mesmo que<br>endereço de e-mail<br>indicado no campo de |
| IMPORTANTE: Selecionar                                                                                                    |  | Está a realizar este registo na qualidade de 👔                                                    |                                                 | Email.                                                                                 |
| <ul> <li>ENCARREGADO DE</li> <li>EDUCAÇÃO se o aluno/a<br/>que vai realizar as<br/>provas/exames for menor<br/>de idade;</li> <li>ALUNO MAIOR DE IDADE<br/>se o aluno tiver mais de 18<br/>anos de idade</li> </ul> |  | Nome completo                                                                                     | Email ]<br>Número do documento de identificação | Colocar todos os 12<br>dígitos do Cartão de<br>cidadão, incluindo<br>os dígitos de     |
|                                                                                                    |  | <ul> <li>○ Cartão de Cidadão ○ Número Interno ○ Outro</li> <li> Vottar     Enviar     </li> </ul> |                                                 | deixar espaços<br>entre os dígitos.                                                    |
|                                                                                                    |  | Figura 2 - Registo de Novo l                                                                      | Utilizador                                      |                                                                                        |

Depois de cuidadosamente preenchidos todos os elementos, deve carregar no botão

# Enviar

| PLATAFORMA DE INSCRIÇÃO ELETRÓNICA EM PROVAS E EXAMI                                                                                                    | es - Piepe                                                                                          |
|----------------------------------------------------------------------------------------------------|----------------------------------------------------------------------------------------------------|
| Provas e Exames Nacionais                                                                                                    | ATENÇÃO<br>O email enviado estará<br>disponível para ativação da<br>conta durante <b>15 minutos</b> |
| Foi enviado um email para a ativação da sua conta.<br>O link estará ativo durante os próximos 15 minutos. Se não confirmar o email dentro<br>de proceder a novo registo. | de 15 minutos, tem                                                                                  |

Irá visualizar o seguinte ecrã:

Figura 3 – Confirmação de registo

De seguida deve aceder à sua conta de correio eletrónico e procurar o mail enviado (verificar a Caixa de entrada, SPAM, Lixo, Publicidade ou Outros):

|  | 🗄 🗖 🛧 🍉 no-reply | Caixa de entrada | Exames Nacionais - Ativação de conta - Caro/a alun | ۵ | Î | Ŷ | C |
|--|------------------|------------------|----------------------------------------------------|---|---|---|---|
|--|------------------|------------------|----------------------------------------------------|---|---|---|---|

Figura 4 – Mail enviado

#### Aceder ao seu email e clicar no link para confirmar a conta de email:

Conteúdo do email enviado com o link de confirmação de email

|      | Exames Nacionais - Ativação de conta Caixa de entrada ×                                                                                                    |          |           | ē       | Ø  |
|------|----------------------------------------------------------------------------------------------------|----------|-----------|---------|----|
| a di | noreply.dge@dge.mec.pt 22:04 (há 0 m<br>para mim ◄                                                                                                    | iutos)   | ☆         | •       | :  |
|      | Caro/a aluno/a joaquim monteiro,                                                                                                    |          |           |         |    |
|      | O seu registo na Plataforma de Inscrição Eletrónica em Provas e Exames (PIEPE) foi concluído. Para validar o seu email, e ativar o acesso à favor clique no link abaixo indicado.                                                                                                    | referida | ı platafo | orma, p | or |
|      | O link estará ativo durante os próximos 15 minutos. Se não confirmar o email dentro de 15 minutos, tem de proceder a novo registo.                                                                                                    |          |           |         |    |
|      | Username: joaquim.monteiro                                                                                                    |          |           |         |    |
|      | Link de confirmação de email:http://exames.iave.pt/contas/validate?token=tKsj7p1LCz6ZaXcIrAEJhKxV1SSPvTl3fKR-GbpA26f59YhtqhgcGb<br>YMtRC9jhx_KE13KhKo66DKgPE12M1Rp4Dy02Um3chTii2HKH-xnvV5W0D5KQGI1fG0FxNLh-wDkenKb2CC09B5CxkcciiYPWcNOoZoySsj<br>z30gnTcnvuaotCrjUhbVIA0ZV5CYWkXQT5N08xWHTR6JKSzu72Re0o6whtbPNGgrx2nD3yccGdtCT | 2TYrDk   | 9akV3p    | 0065z-  |    |
|      | Obrigado,                                                                                                    |          |           |         |    |
|      | A Equipa dos Exames Nacionais                                                                                                    |          |           |         |    |

Figura 5 - Conteúdo do email enviado com o link de confirmação de email

Abre o ecrã para completar os dados de registo como encarregado de educação (ee) ou aluno quando maior de idade (amaior) e **GUARDAR**.

A PARTIR DESTE PONTO A EXPLICAÇÃO SERÁ DISTINTA CASO ESTEJA A ACEDER COMO ENCARREGADO DE EDUCAÇÃO (ee) ou como ALUNO MAIOR DE IDADE

# 2.2. **Registo** de encarregado de educação na PIEPE

Se o(s) seu(s) educandos forem menores de idade deverá completar os dados solicitados (palavra passe, repetição da palavra passe, morada, código postal, telefone e data do documento de identificação) e concluir o registo na plataforma.

| DAC<br>Nome complete do encarregado de educação | IOS DO ENCARREGADO DE EDUCAÇÃO<br>>  |
|-------------------------------------------------|--------------------------------------|
| Nome de utilitador                              |                                      |
| yaanna aanaa<br>Palavya padse                   | ATENÇÃO                              |
| Repetição de palavra passe                      | A palavra passe deverá ter 8 dígitos |
| Morada                                          |                                      |
| Código postal                                   | Localidade                           |
| Telefone                                        | Enal                                 |
|                                                 | in a setterior careful com-          |

Figura 6 - Dados do responsável pela inscrição

#### **ATENÇÃO:**

Existem campos na **INFORMAÇÃO ADICIONAL** cujo preenchimento é obrigatório assinalar para dar continuidade à inscrição.

#### INFORMAÇÃO ADICIONAL

🛿 Autorizo a recolha e tratamento dos meus dados pessoais para a inscrição em provas finais e exames nacionais.

Declaro que tomei conhecimento de que todos os dados pessoais são tratados de acordo com os termos do previsto na Lei nº 58/2019, de 8 de agosto e no Regulamento UE 2016/679 do Parlamento Europeu e do Conselho da Europa, tendo os titulares dos dados pessoais direito de aceder, livremente e sem restrições, confirmando, retificando, apagando ou bloqueando os dados que hajam facultado, podendo exercê-lo, por escrito, através do endereço eletrónico epd@dge.mec.pt de uso exclusivo para efeitos e esclarecimentos sobre Proteção de Dados, em qualquer altura e sem qualquer encargo. Para dúvidas sobre inscrição na Plataforma Eletrónica de Provas e Exames (https:// jnepiepe.dge.mec.pt), deve contactar a sua escola de inscrição. O títular dos dados tem o direito de retirar o seu consentimento a qualquer altura. O títular dos dados tem, ainda, o direito de apresentar reclamação à Comissão Nacional de Proteção de Dados ou a qualquer outra autoridade de controlo.

< Voltar Guardar

Figura 7 - Informação adicional – campos de preenchimento obrigatório

Concluir carregando no botão

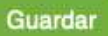

| Abre um ecrã a confirmar que os dados foram corretamente validados. | Abre u | m ecrã a | confirmar | que os | dados | foram | corretamente validados. |
|---------------------------------------------------------------------|--------|----------|-----------|--------|-------|-------|-------------------------|
|---------------------------------------------------------------------|--------|----------|-----------|--------|-------|-------|-------------------------|

|                                                    | PLATAF<br>de Exames            |
|----------------------------------------------------|--------------------------------|
| Sucesso!<br>Os seus dados de acesso foram corretar | nente validados                |
|                                                    | Provas e Exames Nacionais      |
|                                                    | Alunos associados à sua conta: |

Figura 8 – Dados de acesso inseridos com sucesso

Se visualizar o ecrã da figura 8, concluiu o seu registo com sucesso.

#### A partir deste momento, está apto a:

a) proceder, de imediato, à inscrição do(s) seu(s) educandos em provas e exames, clicando em + Adicionar aluno

b) sair e proceder à inscrição mais tarde. Quando o fizer terá de introduzir os seus dados de acesso (o nome de utilizador e a palavra passe) e clicar em Entrar

|                                        | PLATAFORMA DE INSCRIÇÃO ELETRÓNICA EM PROVAS E EXAMES - PIEPE                                                                                                    |  |
|----------------------------------------|----------------------------------------------------------------------------------------------------|--|
| de Exames                              | Manual de utilizador   Ajudas em video   FAQ                                                                                                    |  |
| Provas e Exames N                      | Nacionais                                                                                                    |  |
| Prazo de inscrições de                 | le 24 de março a 15 de abril de 2021                                                                                                    |  |
|                                        |                                                                                                    |  |
| Nome de utilizador                     |                                                                                                    |  |
| xxxxxxxxxxxxxxxxxxxxxxxxxxxxxxxxxxxxxx |                                                                                                    |  |
| Palavra passe                          |                                                                                                    |  |
| [······                                |                                                                                                    |  |
| <ul> <li>Li e tomei conhec</li> </ul>  | cimento que:                                                                                                    |  |
| MUITO IMPORTAN<br>endereço eletrónico  | ITE: AS DÚVIDAS SOBRE INSCRIÇÕES NA PLATAFORMA DEVERÃO SER COLOCADAS À ESCOLA DE INSCRIÇÃO DO ALUNO. O<br>epd@dge.mec.pt é de <i>uso exclusivo</i> para efeitos e esclarecimentos sobre Proteção de Dados nos termos previstos na Lei n. 58/2019, de 8 |  |
| de agosto e no Regu                    | ulamento UE 2016/679 do Parlamento Europeu e do Conselho da Europa.                                                                                                    |  |
| Se se esqueceu do r                    | nome de utilizador clique aqui.                                                                                                    |  |
| Se se esqueceu da p                    | palavra passe clique <b>aqui</b> para a alterar.                                                                                                    |  |
| Entrar Regista                         | ar >                                                                                                    |  |

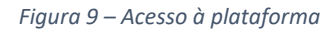

#### 2.3. Adicionar aluno à conta do encarregado de educação (ee)

Após entrar abre o ecrã Inscrições:

| PLATAFORMA DE INSCRIÇÃO ELETRÓNICA EM PROVAS E EXAMES - PIEPE |                                                                                         |  |  |
|---------------------------------------------------------------|-----------------------------------------------------------------------------------------|--|--|
| Provas e Exames Nacionais                                     | Tipo de utilizador: Encarregado de educação   Utilizador: Maria.Monteiro [Ver]   [Sair] |  |  |
|                                                               |                                                                                         |  |  |
|                                                               | Inscrições                                                                              |  |  |
| Alunos associados à sua conta:                                |                                                                                         |  |  |
| + Adicionar aluno                                             |                                                                                         |  |  |

Figura 10 – Adicionar aluno

O encarregado de educação pode associar educandos à sua conta clicando no botão 📑 Adicionar aluno

Abrem os campos: Identificação (do aluno), Encarregado de educação, Escola e Curso, Ação Social Escolar e Informação Adicional.

IDENTIFICAÇÃO: preencher com os dados do aluno

| PLATAFORMA DE INSCRIÇÃO ELETRÓNICA EM PROVAS E EXAMES - PIEPE   |                                                                                  |  |  |
|-----------------------------------------------------------------|----------------------------------------------------------------------------------|--|--|
| Provas e Exames Nacionais                                       | Tipo de utilizador: Encarregado de educação   Utilizador: Amadeus [Ver]   [Sair] |  |  |
| < Voltar                                                        |                                                                                  |  |  |
|                                                                 | IDENTIFICAÇÃO                                                                    |  |  |
| Nome completo                                                   |                                                                                  |  |  |
| Tipo de identificação 间<br>O Cartão de Cidadão O Número Interno |                                                                                  |  |  |
| Número do documento de identificação 🚺                          |                                                                                  |  |  |
| Sexo                                                            | Data de nascimento (aaaa-mm-dd)                                                  |  |  |
| ⊖ Feminino ⊖ Masculino                                          |                                                                                  |  |  |
| Nacionalidade                                                   | Email                                                                            |  |  |
|                                                                 | ♦ MMA\$PAQAADAX®gmail.com                                                        |  |  |

Figura 11 - Dados de identificação do aluno

**ENCARREGADO DE EDUCAÇÃO**: o campo do encarregado de educação aparece automaticamente preenchido.

| ENCARREGADO DE EDUCAÇÃO                                  |                                                |  |
|----------------------------------------------------------|------------------------------------------------|--|
| Nome completo do encarregado de educação i               |                                                |  |
| AMADEUS                                                  |                                                |  |
| Morada 🚺                                                 |                                                |  |
| Rua X                                                    |                                                |  |
| Código postal ㅣ                                          | Localidade                                     |  |
| 2625-095                                                 | PÓVOA DE SANTA IRIA                            |  |
| Telefone []                                              |                                                |  |
| 968776654                                                |                                                |  |
| Nº documento de identificação do encarregado de educação | Data de validade do documento de identificação |  |
| 066755678zy2                                             | 2021-03-11                                     |  |

Figura 12 – Dados do encarregado de educação pré-preenchidos

#### **ESCOLA E CURSO:**

- selecionar o Nível de ensino
- indicar a Escola onde o aluno pretende realizar a inscrição para as provas e ou exames selecionando o nome do estabelecimento de ensino da listagem apresentada

[Pode iniciar a procura colocando as iniciais do nome da escola de inscrição]

 indicar o Curso para os alunos do ensino secundário e, no caso dos alunos do ensino básico, deixar em branco (a plataforma bloqueia este campo quando seleciona ensino básico)

| ESCOLA E CURSO     |    |
|--------------------|----|
| Nível de ensino    |    |
|                    | \$ |
| Escola             |    |
| Escolha uma escola | •  |
| Curso              |    |
| Escolha um curso   | •  |

Figura 13 – Escola e Curso do aluno a inscrever

#### **AÇÃO SOCIAL ESCOLAR:** assinalar se Beneficia de Ação Social Escolar

| AÇÃO SOCIAL ESCOLAR               |
|-----------------------------------|
| Beneficia de Ação Social Escolar? |
| ◯ Sim ◯ Não                       |
|                                   |

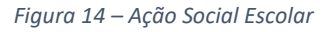

Ao assinalar Sim, abre o campo Escalão. Deve selecionar o escalão correspondente:

| AÇÃO SOCIAL ESCOLAR               |         |  |  |
|-----------------------------------|---------|--|--|
| Beneficia de Ação Social Escolar? | Escalão |  |  |
|                                   | ÷       |  |  |

Figure 15 – Indicação do Escalão de Ação Social Escolar

**Nota:** Escolher uma das letras A ou B para os alunos do Continente, escolher um dos números 1, 2 ou 3 para os alunos da Região Autónoma da Madeira ou escolher um dos números de 1 a 5 para os alunos da Região Autónoma dos Açores.

#### INFORMAÇÃO ADICIONAL:

a) Assinalar se o aluno necessita de adaptações ao processo de avaliação (cf. previsto no n.º 8 do artigo 29.º do Despacho Normativo n.º 10-A/2021, de 22 de março);

b) São de preenchimento obrigatório os campos referentes à proteção de dados.

| INFORMAÇÃO ADICIONAL                                                                                                    |
|----------------------------------------------------------------------------------------------------|
| Necessita de adaptações ao processo de avaliação?                                                                                                    |
| Autorizo a recolha e tratamento dos meus dados pessoais para a inscrição em provas finais, exames finais nacionais e provas de equivalência à frequência.                                                                                                    |
| Declaro que tomei conhecimento de que todos os dados pessoais são tratados de acordo com os termos do previsto na Lei nº 58/2019, de 8 de agosto e no Regulamento UE 2016/679 do Parlamento Europeu e do Conselho da Europa, tendo os titulares dos dados pessoais direito de aceder, livremente e sem restrições, confirmando, retificando, apagando ou bloqueando os dados que hajam facultado, podendo exercê-lo, por escrito, através do endereço eletrónico epd@dge.mec.pt de uso exclusivo para efeitos e esclarecimentos sobre Proteção de Dados, em qualquer altura e sem qualquer encargo. Para dúvidas sobre inscrição na Plataforma Eletrónica de Provas e Exames (https:// jnepiepe.dge.mec.pt), deve contactar a sua escola de inscrição. O titular dos dados tem o direito de retirar o seu consentimento a qualquer altura. O titular dos dados tem, ainda, o direito de apresentar reclamação à Comissão Nacional de Proteção de Dados ou a qualquer outra autoridade de controlo. |
| < Voltar Guardar                                                                                                    |

Figura 16 – Informação opcional de preenchimento obrigatório

Preenchidos todos os campos carregar no botão Guardar

Abre o ecrã Inscrições onde visualiza o aluno adicionado.

|                                | Inscrições |           |
|--------------------------------|------------|-----------|
| Alunos associados à sua conta: |            |           |
| + Adicionar aluno              |            |           |
|                                |            |           |
| Nome: Beatriz lopes            |            |           |
| Nível de ensino: Básico        |            |           |
|                                |            | Avançar > |

Figura 17 – Aluno adicionado à conta do ee

O encarregado de educação pode associar mais educandos à sua conta clicando no botão

+ Adicionar aluno

# 2.3.1. Inscrição de aluno menor de idade do ensino básico pelo ee

O ee acede à PIEPE com os seus dados de utilizador e palavra passe.

Abre o ecrã **Inscrições** que disponibiliza os alunos associados à sua conta.

| PLATAFORMA DE INSCRIÇÃO ELETRÓNICA EM PROVAS E EXAMES - PIEPE |                                                                                         |  |  |
|---------------------------------------------------------------|-----------------------------------------------------------------------------------------|--|--|
| Provas e Exames Nacionais                                     | Tipo de utilizador: Encarregado de educação   Utilizador: Maria.Monteiro [Ver]   [Sair] |  |  |
|                                                               | Inscrições                                                                              |  |  |
| Alunos associados à sua conta:                                |                                                                                         |  |  |
| Nome: Beatriz lopes<br>Nível de ensino: Básico                | Avançar >                                                                               |  |  |
| Nome: Carlos Vaz<br>Nível de ensino: Básico                   | Avançar >                                                                               |  |  |
| Nome: Maria                                                   |                                                                                         |  |  |

Figura 18 – Inscrições: alunos associados à conta do ee

|                                                                                                    | 3                                                                                                    |
|----------------------------------------------------------------------------------------------------|----------------------------------------------------------------------------------------------------|
| PLATAFORMA DE INSC                                                                                                    | RIÇÃO ELETRÓNICA EM PROVAS E EXAMES - PIEPE                                                                                                    |
| Provas e Exames Nacionais                                                                                                    | Tipo de utilizador: Encarregado de educação   Utilizador: Maria.Monteiro [Ver]   [                                                              |
| Visu                                                                                                    | alização dos dados do aluno                                                                                                    |
| < Voltar                                                                                                    | IDENTIFICAÇÃO DO ALUNO/A                                                                                                    |
| < Voltar Nome completo Beatriz lopes                                                                                                    | IDENTIFICAÇÃO DO ALUNO/A                                                                                                    |
| Voltar Nome completo Beatriz lopes Username                                                                                                    | IDENTIFICAÇÃO DO ALUNO/A<br>Nível de ensino                                                                                                    |
| Voltar Nome completo Beatriz lopes Username                                                                                                    | IDENTIFICAÇÃO DO ALUNO/A<br>Nível de ensino<br>Básico                                                                                           |
| Voltar  Nome completo Beatriz lopes Username  Tipo de identificação © Cartão de Cidadão _ Número Interno Número do documento de identificação                                       | IDENTIFICAÇÃO DO ALUNO/A<br>Nível de ensino<br>Básico<br>Data de validade do CC (aaaa-mm-dd)                                                    |
| Voltar  Nome completo Beatriz lopes Username  Tipo de identificação  Cartão de Cidadão Número Interno Número do documento de identificação 2087563482Y4                             | IDENTIFICAÇÃO DO ALUNO/A<br>Nível de ensino<br>Básico<br>Data de validade do CC (aaaa-mm-dd)<br>2021-08-16                                      |
|                                                                                                    | IDENTIFICAÇÃO DO ALUNO/A Nível de ensino Básico Data de validade do CC (aaaa-mm-dd) 2021-06-16 Data de nascimento (aaaa-mm-dd)                  |
| Voltar  Nome completo Beatriz lopes  Username  Tipo de identificação  Cartão de Cidadão Número Interno Número do documento de identificação  2087563482Y4  Sexo  Feminino Masculino | IDENTIFICAÇÃO DO ALUNO/A Nível de ensino Básico Data de validade do CC (aaaa-mm-dd) 2021-06-16 Data de nascimento (aaaa-mm-dd) 2007-03-09       |
|                                                                                                    | IDENTIFICAÇÃO DO ALUNO/A Nível de ensino Básico Data de validade do CC (aaaa-mm-dd) 2021-06-16 Data de nascimento (aaaa-mm-dd) 2007-03-09 Email |

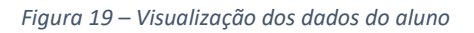

Ao clicar em Avan

Avançar 🔈

Abre o ecrã com vários campos que deve verificar e ou completar:

Identificação do aluno (figura 11).

Encarregado de Educação anteriormente preenchido (figura 12).

**Escola e Curso**, nível de ensino que o aluno frequenta e escola onde o aluno pretende realizar a inscrição para provas e ou exames (figura 13).

Ao inscrever um aluno do ensino básico o campo Curso estará bloqueado (apenas é preenchido para alunos do ensino secundário, ver figura 20)

| ESCOLA E CURSO                        |     |
|---------------------------------------|-----|
| Nível de ensino i                     |     |
| Básico                                | \$  |
| Escola                                |     |
| Escola Secundária de S. João da Talha | × * |
| Curso                                 |     |
| Escolha um curso                      | •   |

Figura 20 – Campo curso bloqueado para os alunos do ensino básico

Ação Social Escolar (figuras 14 e 15) e Informação adicional (figura 16).

Concluir clicando no botão Guardar

Abre o ecrã Inscrições. Neste momento o encarregado de ecucação pode ver, editar ou eliminar alunos associados à sua conta:

| Ins                            | crições   |
|--------------------------------|-----------|
| Alunos associados à sua conta: |           |
| + Adicionar aluno              |           |
| Nome: Beatriz lopes            |           |
| Nível de ensino: Básico        |           |
|                                | Avançar > |
| Nome: Carlos Vaz               |           |
| Nível de ensino: Básico        |           |
|                                | Avançar > |

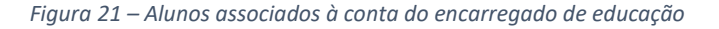

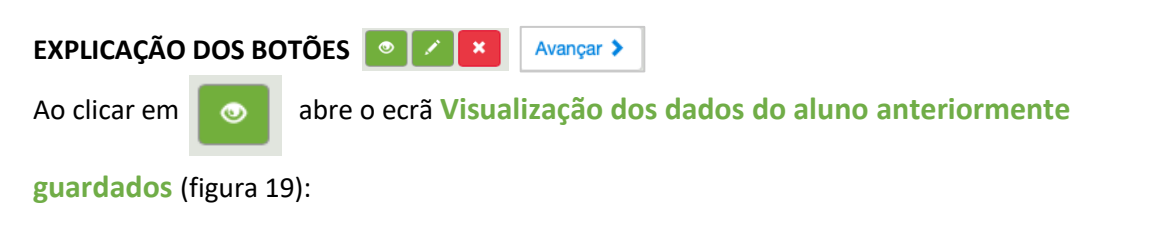

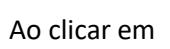

| PLATAFORMA DE INSCRIÇÃO ELETRÓNICA EM PROVAS E EXAMES - PIEPE   |                                                                                      |  |  |  |  |
|-----------------------------------------------------------------|--------------------------------------------------------------------------------------|--|--|--|--|
| Provas e Exames Nacionais Tip                                   | o de utilizador: Encarregado de educação   Utilizador: Maria.Monteiro [Ver]   [Sair] |  |  |  |  |
| Alteração dos dados do aluno                                    |                                                                                      |  |  |  |  |
| II.                                                             | DENTIFICAÇÃO                                                                         |  |  |  |  |
| Nome completo 🚺                                                 |                                                                                      |  |  |  |  |
| CARLOS VAZ                                                      |                                                                                      |  |  |  |  |
| Tipo de identificação 间<br>📀 Cartão de Cidadão 🔿 Número Interno |                                                                                      |  |  |  |  |
| Número do documento de identificação 间                          | Data de validade do CC (aaaa-mm-dd)                                                  |  |  |  |  |
| 146859808zy3                                                    | 2021-03-04                                                                           |  |  |  |  |
| Sexo                                                            | Data de nascimento (aaaa-mm-dd) i                                                    |  |  |  |  |
| 🔿 Feminino 💿 Masculino                                          | 2007-03-08                                                                           |  |  |  |  |
| Nacionalidade                                                   | Email                                                                                |  |  |  |  |
| Portugal                                                        | ✿ mmonteiro@aesjLpt                                                                  |  |  |  |  |

Figura 22 – Edição de inscrição de aluno: alteração de dados

| _        |                                   |    |
|----------|-----------------------------------|----|
| Confirma | que pretende eliminar este aluno? |    |
|          | Concellar                         | OK |

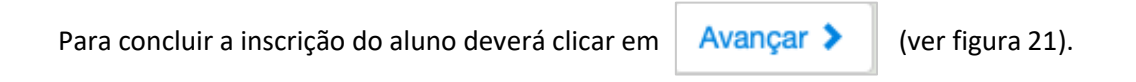

# Abre o ecrã Inscrições:

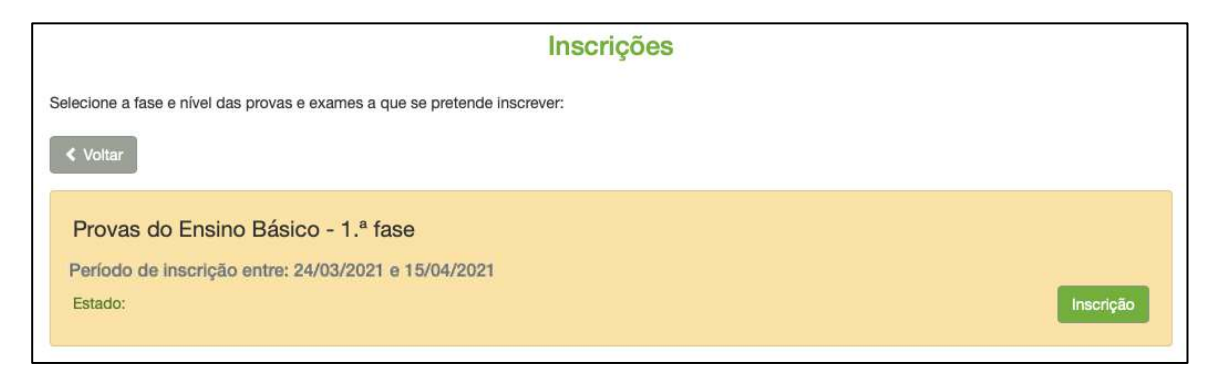

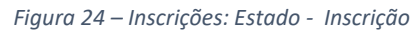

Clicar em

Inscrição

## Abre ecrã Nova Inscrição: verificar e completar os dados do campo - ESCOLAS:

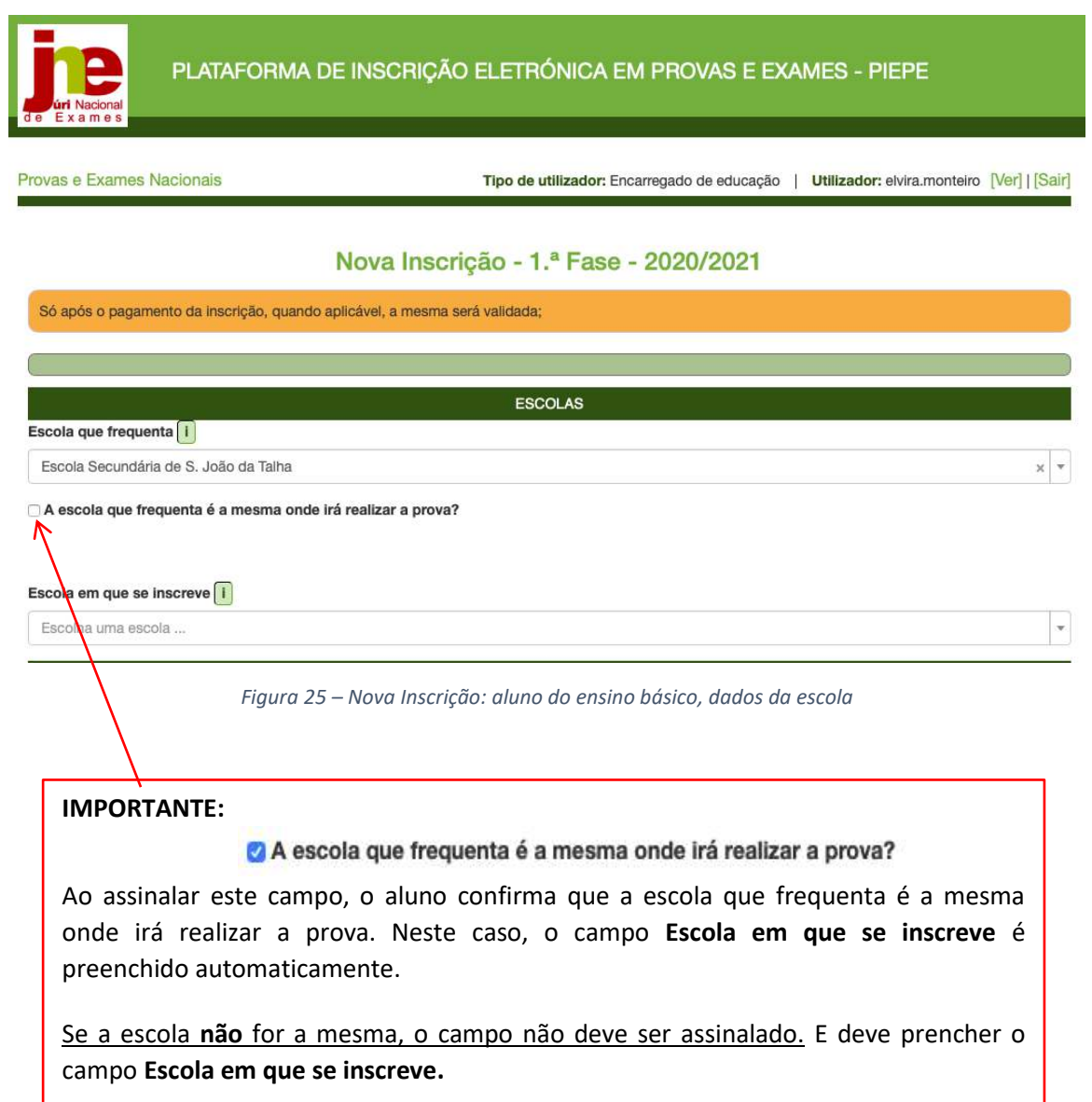

NOTA: O pagamento de inscrição, no ensino básico, é aplicável a:

- alunos fora da escolaridade obrigatória;
- alunos que se inscrevem fora de prazo.

Conferir os dados dos campos:

**1. IDENTIFICAÇÃO DO ALUNO/A** e **2. ENCARREGADO DE EDUCAÇÃO** que se encontram prépreenchidos.

Deve assinalar a condição em que o aluno se inscreve no campo **3. AS PROVAS SÃO REALIZADAS NA QUALIDADE DE**:

| 3. AS PROVAS SÃO REALIZADAS NA QUALIDADE DE: 📋                                                                                                   |
|----------------------------------------------------------------------------------------------------|
| O aluno autoproposto do 4.º ano (14 anos até 31/08), 6.º ano (16 anos até 31/08) ou 9.º ano que não tenha reunido condições de aprovação, após a |
| avaliação sumativa interna final ou após a realização de provas na 1.º fase;                                                                     |
| ○ aluno autoproposto do 4.º ano (14 anos até 31/08), 6.º ano (16 anos até 31/08) ou 9.º ano, retido/a por faltas;                                |
| O aluno autoproposto do 4.º ano, 6.º ano ou 9.º ano fora da escolaridade obrigatória, que tenha concluído o ciclo de estudos anterior;           |
| ○ aluno autoproposto do 4.º ano, 6.º ano, 9.º ano, do ensino individual e do ensino doméstico;                                                   |
| ⊖ outras situações.                                                                                                    |

Figura 26 – Qualidade em que o aluno autoproposto se inscreve

## ATENÇÃO:

Se o aluno que se inscreve se encontra na condição de aluno autoproposto do 4.º ano, 6.º ano ou 9.º ano fora da escolaridade obrigatória, que tenha concluído o ciclo de estudos anterior, ou outras situações abre o campo **CARREGAR FICHEIROS** (após o campo 6).

PREENCHER DE SEGUIDA O **CAMPO 4.** – IDENTIFICAÇÃO DAS DISCIPLINAS EM QUE O ALUNO VAI REALIZAR PROVAS DE EQUIVALÊNCIA À FREQUÊNCIA (figura 27):

Deve ser indicar o ciclo que o aluno frequenta e selecionar a(s) disciplina(s) em que se inscreve para realizar Provas de Equivalência à Frequência (PEF).

|                  | 4. PROVAS FINAIS E PROVAS DE EQUIVALÊNCIA À FREQUÊNCIA A REALIZAR 🔋 |            |
|------------------|---------------------------------------------------------------------|------------|
| Provas do ciclo: | Escolher 1.º, 2.º ou 3º ciclo                                       |            |
| Código           | Nome da prova                                                       |            |
| F                | Selecione                                                           | <b>→</b> * |
|                  | Selecionar a disciplina da                                          | •          |
|                  | Selecione O código é preenchido<br>automaticamente                  | *          |

Figura 27 – Indicação do ciclo e das PEF em que o aluno se inscreve

Exemplo de inscrição de aluno em 4 provas de equivalência à frequência do 3.º ciclo (figura 28).

| rovas do ciclo: | \$                |   |
|-----------------|-------------------|---|
| ódigo           | Nome da prova     |   |
| 0               | Ciências Naturais | × |
| 2               | Matemática        | × |
| 4               | Educação Visual   | × |
| 00              | Outra             | × |

Figura 28 – Seleção do Ciclo e da PEF a realizar

Para fazer inscrição nas disciplinas de **Oferta de escola** ou **Oferta complementar** deve selecionar **OUTRA** e escrever o nome da disciplina no campo Nome da prova / Exame.

Preencher o campo 5. AÇÃO SOCIAL ESCOLAR (ver figuras 14 e 15).

Prencher o campo 6. OUTROS (figura 29).

|                                                   | 6. OUTROS |
|---------------------------------------------------|-----------|
| Necessita de adaptações ao processo de avaliação? |           |
| O Sim ◯ Não                                       |           |
| O aluno tem as vacinas em dia?                    |           |
| O Sim ◯ Não                                       |           |
|                                                   |           |

Figura 29 – Indicação de adaptações ao processo de avaliação e se tem vacinas em dia

De acordo com a condição escolar em que o aluno se inscreve poderá submeter os documentos comprovativos, no campo CARREGAR FICHEIROS:

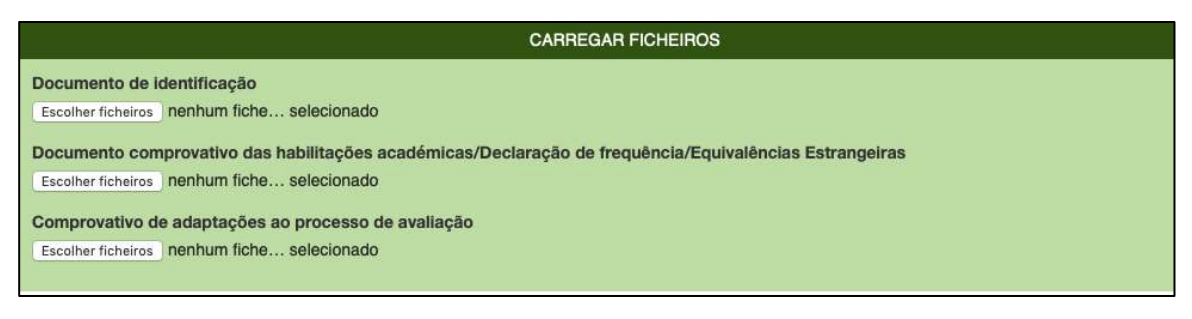

Figura 30 – Documentos a submeter

**IMPORTANTE:** Para o carregamento dos ficheiros seguir os procedimentos explicados na sessão 2.5. Carregar Ficheiros

No campo **7. DECLARAÇÕES** deve assinalar a sua autorização na recolha e tratamento dos documentos entregues na inscrição em exames finais nacionais e provas de equivalência à frequência e o seu consentimento de disponibilização de fotocópia de cartão de cidadão.

| 7. DECLARAÇÕES                                                                                                    |
|----------------------------------------------------------------------------------------------------|
| Autorizo a recolha e tratamento dos meus dados pessoais para a inscrição em provas finais, exames finais nacionais e provas de equivalência à frequência.                                                                                                    |
| Declaro que tomei conhecimento de que todos os dados pessoais são tratados de acordo com os termos do previsto na Lei nº 58/2019, de 8 de agosto e no Regulamento UE 2016/679 do Parlamento Europeu e do Conselho da Europa, tendo os titulares dos dados pessoais direito de aceder, livremente e sem restrições, confirmando, retificando, apagando ou bloqueando os dados que hajam facultado, podendo exercê-lo, por escrito, atravér do endereço eletrónico epd@dge.mec.pt de uso exclusivo para efeitos e esclarecimentos sobre Proteção de Dados, em qualquer altura e sem qualquer encargo. Para dúvidas sobre inscrição na Plataforma Eletrónica de Provas e Exames (https:// jnepiepe.dge.mec.pt), deve contactar a sua escola de inscrição. O titular dos dados tem o direito de retirar o seu consentimento a qualquer altura. O titular dos dados tem, ainda, o direito de apresentar reclamação à Comissão Nacional de Proteção de Dados ou a qualquer outra autoridade de controlo. |
| Autorizo a recolha e tratamento dos documentos entregues na inscrição em exames finais nacionais e provas de equivalência à frequência.                                                                                                    |
| Consinto de disponibilização de fotocópia do CC, nos termos da Lei n.º 7/2007, de 05 de fevereiro, na sua redação atual.                                                                                                    |
| < Voltar H Guardar Avançar                                                                                                    |
| Figura 31 –Declarações de autorização e consentimento                                                                                                    |
|                                                                                                    |

| No final, pode o  | optar po | r Gi  | Jardar    | e concluir a inscrição mais tarde.              |
|-------------------|----------|-------|-----------|-------------------------------------------------|
| Ou selecionar     | > Ava    | ınçar | e conclui | r o processo de inscrição, completando os dados |
| solicitados e cli | car em   | AS    | ubmeter   |                                                 |

# ATENÇÃO:

Antes de submeter confirme os dados da inscrição Ao carregar no botão submeter está a terminar a inscrição e já não poderá fazer qualquer alteração. A inscrição será enviada para a escola de inscrição. Valide o processo de SUBMISSÃO da inscrição inscrevendo o seu CC e data de validade antes de clicar em submeter.

|                                              | 1.ª Fase - 2020/2021                                                                                   |
|----------------------------------------------|----------------------------------------------------------------------------------------------------|
|                                              |                                                                                                    |
| Só após o pagamento da inscrição, quando     | aplicável, a mesma será validada;                                                                      |
|                                              |                                                                                                    |
|                                              |                                                                                                    |
|                                              |                                                                                                    |
| D                                            | CUMENTO DE IDENTIFICAÇÃO DO ENCARREGADO DE EDUCAÇÃO                                                    |
| D<br>Documento de identificação do encarrega | OCUMENTO DE IDENTIFICAÇÃO DO ENCARREGADO DE EDUCAÇÃO<br>do de educação i Data de Validade (aaaa-mm-dd) |

Figura 32 – Conclusão e Submissão de inscrição

Após a submissão o encarregado de educação passa a ter no ecrã Inscrições os alunos associados.

Pode visualizar a inscrição clicando no botão

Se clicar no botão Avançar >

Tem acesso ao ecrã Inscrições onde pode visualizar o estado da inscrição:

| Inscrições                                                                |                                       |  |  |  |
|---------------------------------------------------------------------------|---------------------------------------|--|--|--|
| Selecione a fase e nível das provas e exames a que se pretende inscrever: |                                       |  |  |  |
| ≺ Voltar                                                                  |                                       |  |  |  |
|                                                                           |                                       |  |  |  |
| Provas do Ensino Basico - 1.º fase                                        |                                       |  |  |  |
| Período de inscrição entre: 24/03/2021 e 15/04/2021                       | · · · · · · · · · · · · · · · · · · · |  |  |  |
| Estado: A inscrição encontra-se em analise.                               | Visualizar a Inscrição                |  |  |  |

Figura 33 – Estado da Inscrição: A inscrição encontra-se em análise

Para sair da PIEPE clicar em sair.

| PLATAFORMA DE IN          | NSCRIÇÃO ELETRÓNICA EM PROVAS E EXAMES - PIEPE                           |                |
|---------------------------|--------------------------------------------------------------------------|----------------|
| Provas e Exames Nacionais | Tipo de utilizador: Encarregado de educação   Utilizador: Maria.Monteiro | [Ver]   [Sair] |
|                           | Figura 34 – Sair da PIEPE                                                |                |

# 2.3.2. Inscrição de aluno menor de idade do ensino secundário pelo ee

O encarregado de educação acede à PIEPE com os seus dados de utilizador e palavra passe.

Abre o ecrã Inscrições que disponibiliza os alunos associados à sua conta.

| PLATAFORMA DE INS              | CRIÇÃO ELETRÓNICA EM PROVAS E EXAMES - PIEPE                                             |
|--------------------------------|------------------------------------------------------------------------------------------|
| Provas e Exames Nacionais      | Tipo de utilizador: Encarregado de educação   Utilizador: elvira.monteiro [Ver]   [Sair] |
|                                | Inscrições                                                                               |
| Alunos associados à sua conta: |                                                                                          |
| Nome: ana monteiro             |                                                                                          |
|                                | Avançar >                                                                                |
| Nome: Sara Monteiro            |                                                                                          |
| Nível de ensino: Secundário    | Avançar >                                                                                |

Figura 35 – Ecrã Inscrições: alunos associados à conta do ee

Para continuar com a inscrição, clicar no botão Avançar 🔉

No ecrã **Inscrições** e após clicar no botão avançar abre o ecrã seguinte:

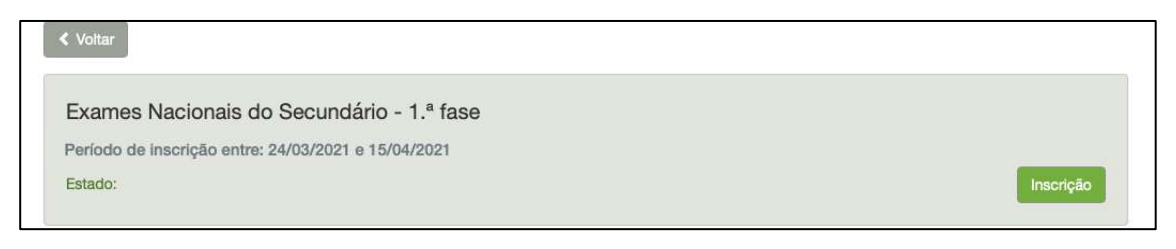

Figura 36 – Acesso à inscrição

Em seguida, clicar em Inscrição

Terá acesso ao menu de dados Inscrição - 1.ª Fase - Ensino Secundário (figura 37):

# 1. IDENTIFICAÇÃO DO ALUNO/A

| úri Nacional<br>de Exames                                                                      | PLATAFORMA DE INSCRIÇÃO ELETRÓNICA El<br>Ajudas em video   Manual de utilizador   FAQ                                                                                       | M PROVAS E EXAMES - PIEPE                                          |
|------------------------------------------------------------------------------------------------|----------------------------------------------------------------------------------------------------|--------------------------------------------------------------------|
| Provas e Exames<br>Nacionais<br>Utilizador: Amadeus<br>Tipo de utilizador: ee<br>Verl J (Sair) | Inscrição - 1ª Fase                                                                                                    | - Ensino Secundário<br>será validada;                              |
|                                                                                                | 1. IDENTIFICAQ         1.1 Nome Completo I         xxxxxx xxxxx xxxxxxxxxx         Tipo de identificação I         Cartão de Cidadão • Número Interno         1.2 № Interno | ÃO DO ALUNO/A<br>Data de Validade (aaaa-mm-dd)                     |
|                                                                                                | 22345678<br>1.3 Sexo<br>G Feminino Masculino<br>1.5 Nacionalidade<br>Portugal \$                                                                                            | 2021-03-04<br>1.4 Data de nascimento (aaaa-mm-dd) [i<br>2004-03-01 |

Figura 37 – Inscrição: 1. Identificação do aluno/a

| NOTA: 0 | O pagamento de inscrição, no ensino secundário, é aplicável a:                                                                                                    |
|---------|----------------------------------------------------------------------------------------------------|
| -       | alunos fora da escolaridade obrigatória;<br>alunos que se inscrevam para melhoria de classificação de exames finais<br>nacionais, cujo resultado releva apenas como classificação de prova de ingresso; |
| -       | os alunos excluídos por faltas;<br>alunos que se inscrevem fora de prazo.                                                                                                    |
|         |                                                                                                    |

# 2. ENCARREGADO DE EDUCAÇÃO

| 2. ENCARREGAD                                  | O DE EDUCAÇÃO       |
|------------------------------------------------|---------------------|
| 2.1 Nome completo do encarregado de educação i |                     |
| AMADEUS                                        |                     |
| 2.2 Endereço Postal i                          |                     |
| Rua X                                          |                     |
| Código Postal i                                | Localidade i        |
| 2625-095                                       | PÓVOA DE SANTA IRIA |
| 2.3 Telefone                                   |                     |
| 968776654                                      | ]                   |

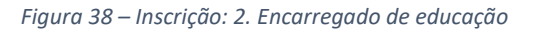

#### 3. ESCOLA E CURSO

|                                | 3. ESCOLA E CURSO                                     |   |
|--------------------------------|-------------------------------------------------------|---|
| 3.1 Escola de Inscrição        |                                                       |   |
| Escola                         |                                                       |   |
| Academia de Música de Sant     | a Cecília                                             | × |
| Contacto da escola de inscriç  | ão: secretaria@am-santacecilia.pt                     |   |
| 3.2 Curso                      |                                                       |   |
| Curso                          |                                                       |   |
| Ciências e Tecnologias (F60)   |                                                       | × |
| 3.3 No presente ano escolar, p | retende candidatar-se ao ingresso no ensino superior? |   |
| ◯ Sim ◯ Não                    |                                                       |   |
|                                | Figura 39 – Inscrição: 3. escola e curso              |   |
| alar a situação em             |                                                       |   |
| aluno se inscreve              |                                                       |   |

Após ter conferido os dados anteriores deverá preencher o quadro seguinte.

#### 4. EXAMES E PROVAS DE EQUIVALÊNCIA À FREQUÊNCIA A REALIZAR

De acordo com as opções do seu educando preencha o quadro 4. (ver figura 40).

|                              | 4. EXAMES E PR                                 | OVAS DE EQUI        | VALÊNCIA À FR  | EQUÊNCIA A R                  | EALIZAR                                              |                                     |                                |
|------------------------------|------------------------------------------------|---------------------|----------------|-------------------------------|------------------------------------------------------|-------------------------------------|--------------------------------|
| 4.1<br>Código <mark>I</mark> | 4.2<br>Designação da disciplina <mark>i</mark> | 4.3<br>Ano <b>i</b> | 4.4<br>Interno | 4.5<br>Para<br>aprovação<br>1 | 4.6<br>Para<br>melhoria de<br>prova de<br>ingresso i | 4.7<br>Prosseguimento<br>de estudos | 4.8<br>Provas de<br>ingresso i |
|                              | ×                                              | \$                  | Não 🛟          | \$                            | \$                                                   | Não 🛟                               | +                              |
|                              |                                                |                     | (un a)         |                               | ()                                                   | [                                   | <u> </u>                       |

Figura 40 – Inscrição: Quadro 4. Exames e provas de equivalência à frequência

#### Tenha em consideração que:

Campo **4.1.** - De preenchimento automático após seleção da disciplina no campo 4.2.. Campo **4.2.** - Selecionar o exame e/ou de equivalência à frequência ou prova a nível de escola em que se inscreve.

| l.1<br>Código<br>I | 4.2<br>Designação da disciplina <mark>I</mark> | 4.3<br>Ano ㅣ | 4.4<br>Interno | 4.5<br>Para<br>aprovação<br>I | 4.6<br>Para<br>melhoria<br>de prova<br>de<br>ingresso | 4.7<br>Prosseguimento<br>de estudos | 4.8<br>Provas<br>de<br>ingresso |
|--------------------|------------------------------------------------|--------------|----------------|-------------------------------|-------------------------------------------------------|-------------------------------------|---------------------------------|
| 702                | Biologia e Geologia 🛛 🛪 👻                      | 11 \$        | Não \$         | Sim \$                        | Não 💲                                                 | Não 🛟                               | Sim \$                          |

Figura 41 – Inscrição: Disciplina selecionada para aprovação e prova de ingressso (4.2.)

Para eliminar uma disciplina selecionada clicar no X

| 706 | Desenho A | X |
|-----|-----------|---|
|     |           |   |

Figura 42 – Eliminação de disciplina selecionada

- Campo **4.3.** Selecionar o ano terminal das disciplinas assinaladas no item 4.2., quando não ocorrer o prenchimento automático.
- Campo **4.4.** Pré-preenchido com Não no ano letivo 2020/2021 decorrente do DL n.º 22-D/2021, de 22 de março.
- Campo **4.5.** Selecionar **Sim** inscreve-se para aprovação na disciplina. Automaticamente o campo 4.6. é preenchido com Não.
  - Selecionar Não inscreve-se para um exame exlusivamente para prova de ingresso.

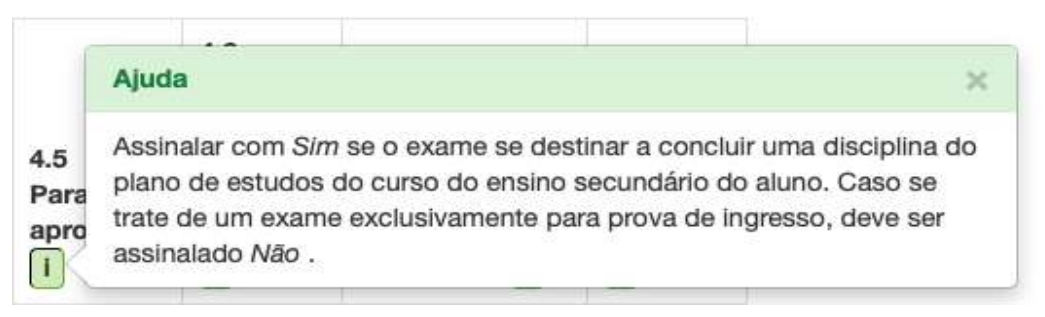

Figura 43 – Ajuda do campo 4.5.: inscrição para aprovação e/ou prova de ingresso

Campo 4.6. - Campo dependente do preenchimento do campo 4.8.

A opção **Sim - inscreve-se para um exame como melhoria de prova de ingresso -** só está disponível nas situações em que o mesmo exame já foi realizado pelo aluno anteriormente, cumprindo o ponto 1 do artigo 1.º da Deliberação n.º 1233/2014, de 9 de junho.

Campo **4.7.** - Campo bloqueado em 2020/2021 decorrente do n.º 4 do art. 3.º-C do DL n.º 22-D/2021, de 22 de março.

Campo 4.8. – Seleciona-se o exame a realizar se constitui como prova de ingresso.

Ao escolher *Sim*, no campo 4.8. ativa-se o campo 4.6. (deve voltar ao campo 4.6).

|                    |                                   |              |                |                               | 4.6<br>Para<br>melhoria         |                                       | 4.8                      |
|--------------------|-----------------------------------|--------------|----------------|-------------------------------|---------------------------------|---------------------------------------|--------------------------|
| 4.1<br>Código<br>I | 4.2<br>Designação da disciplina 🚺 | 4.3<br>Ano 🚺 | 4.4<br>Interno | 4.5<br>Para<br>aprovação<br>I | de prova<br>de<br>ingresso<br>i | 4.7<br>Prosseguimento<br>de estudos i | Provas<br>de<br>ingresso |
| 702                | Biologia e Geologia x *           | 11 \$        | Não 🛊          | Sim \$                        | Não 🛊                           | Não 🛟                                 | Sim \$                   |

Figura 44 – Preenchimento dos campos 4.6. e 4.8..

Ao preencher o campo 4.2. com a escolha de disciplinas, **o quadro 5. - FICHA ENES** é preenchido automaticamente, sendo assinalado Não (figura 45)

#### 5. FICHA ENES

|                                                                 | 5. FICHA ENES |  |
|-----------------------------------------------------------------|---------------|--|
| Não Realiza Exame/provas,<br>Apenas Requer Ficha Enes? 1<br>Sim |               |  |

Figura 45 – Pedido de ficha ENES

Caso pretenda **requerer apenas a ficha ENES** para candidatura ao ensino superior deverá assinalar **Sim** e deixar por preencher os campos do quadro 4 (que serão automaticamente bloqueados).

#### 6. AÇÃO SOCIAL ESCOLAR

| 6                                     | . AÇÃO SOCIAL ESCOLAR |   |
|---------------------------------------|-----------------------|---|
| 6.1 Beneficia de Ação Social Escolar? | 6.2 Escalão           |   |
| o Sim () Não                          |                       | ¢ |

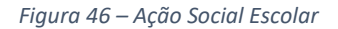

Confirmar a informação referente a AÇÃO SOCIAL ESCOLAR (ASE) ver nota da Figura 15. – Indicação do escalão de Ação Social Escolar.

# 7. SITUAÇÃO ESCOLAR EM QUE SE ENCONTRA

| 7. SITUAÇÃO ESCOLAR EM QUE SE ENCONTRA                                                                               |
|----------------------------------------------------------------------------------------------------|
| ○No presente ano letivo, efetuou a matrícula na Escola em que está a inscrever-se para exames/provas                 |
| ○No presente ano letivo está matriculado/a numa escola diferente da escola em que inscreve para as provas e exames   |
| ○No presente ano letivo não está matriculado/a em nenhuma escola, tendo efetuado a última matrícula no ano letivo de |
| ⊖ Outras situações                                                                                                   |

Figura 47 – Situação escolar do aluno

Selecionar no **QUADRO 7** a situação escolar do aluno de entre as 4 opções possíveis.

Após a seleção da situação abre-se um campo para completar dados de acordo com a seleção inicial.

#### 1:ª OPÇÃO:

|                                                                                                    | 7. SITUAÇÃO ESCOLAR I                         | EM QUE SE ENCONTRA                        |  |
|----------------------------------------------------------------------------------------------------|-----------------------------------------------|-------------------------------------------|--|
| No presente ano letivo, efetu                                                                                        | ou a matrícula na Escola em que está a inscre | ever-se para exames/provas                |  |
| ⊖No presente ano letivo está n                                                                                       | natriculado/a numa escola diferente da escola | a em que inscreve para as provas e exames |  |
| ⊖No presente ano letivo não está matriculado/a em nenhuma escola, tendo efetuado a última matrícula no ano letivo de |                                               |                                           |  |
| ⊖ Outras situações                                                                                                   |                                               |                                           |  |
| Ano                                                                                                    | Turma                                         | Numero                                    |  |
| 12                                                                                                    | A13                                           | 21                                        |  |

Figura 48 – Situação escolar do aluno: 1.ª opção

# 2.ª OPÇÃO:

|                          | 7. SITUAÇÃO ESCOLAR EM QUE SE ENCONTRA                                    |                      |
|--------------------------|---------------------------------------------------------------------------|----------------------|
| No presente ano letivo,  | efetuou a matrícula na Escola em que está a inscrever-se para exames/pro  | /as                  |
| No presente ano letivo   | está matriculado/a numa escola diferente da escola em que inscreve para a | s provas e exames    |
| ) No presente ano letivo | não está matriculado/a em nenhuma escola, tendo efetuado a última matríc  | ula no ano letivo de |
| Outras situações         |                                                                           |                      |
| Escola                   |                                                                           |                      |
| Academia de Música de    | Santa Cecília                                                             | \$                   |

Figura 49 – Situação escolar do aluno: 2.ª opção

# 3.ª OPÇÃO:

| 7. SITUAÇÃO ESCOLAR EM QUE SE ENCONTRA                                                     |                            |
|--------------------------------------------------------------------------------------------|----------------------------|
| No presente ano letivo, efetuou a matrícula na Escola em que está a inscrever-se para exam | es/provas                  |
| No presente ano letivo está matriculado/a numa escola diferente da escola em que inscreve  | para as provas e exames    |
| No presente ano letivo não está matriculado/a em nenhuma escola, tendo efetuado a última   | matrícula no ano letivo de |
| Outras situações                                                                           |                            |
| Ano letivo                                                                                 |                            |
| 2019/2020                                                                                  |                            |

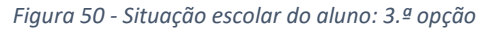

4.ª OPÇÃO:

# C. SITUAÇÃO ESCOLAR EM QUE SE ENCONTRA No presente ano letivo, efetuou a matrícula na Escola em que está a inscrever-se para exames/provas No presente ano letivo está matriculado/a numa escola diferente da escola em que inscreve para as provas e exames No presente ano letivo não está matriculado/a em nenhuma escola, tendo efetuado a última matrícula no ano letivo de Outras situações Outra

Figura 51 – Situação escolar do aluno: 4.ª opção

#### **IMPORTANTE:**

Nas diversas situações escolares (1 a 4) referidas anteriormente são solicitados documentos.

O quadro FICHEIROS ENTREGUES abre automaticamente a seguir ao quadro 8.

Deve carregar os ficheiros solicitados em PDF (ver sessão 2.6.).

**DICA:** Caso não tenha como digitalizar os seus documentos em pdf, tire uma foto, no seu computador cole a foto como imagem numa folha do Word, selecione **Guardar Como** e escolha o **formato** *PDF*.

#### 8. OUTROS

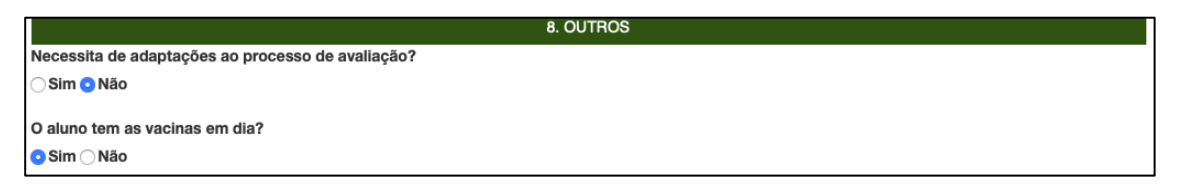

Figura 52 – Quadro 8. Outros: adaptações ao processo de avaliação e vacinas

#### ATENÇÃO:

O quadro FICHEIROS ENTREGUES abre automaticamente os campos para submeter os ficheiros de acordo com a situação escolar do aluno.

Caso não carregue os documentos necessários para efeitos de inscrição, na PIEPE, deve proceder à entrega ou apresentação dos mesmos, presencialmente na escola de inscrição que procede à sua verificação e posterior validação dos respetivos campos.

Os documentos que devem ser submetidos em FICHEIROS ENTREGUES podem ser (ver Fig. 75):

- Pedido de senha (para candidatura de acesso ao ensino superior);
- Documento de identificação (Cartão de cidadão ou n.º interno);
- Documento comprovativo das habilitações académicas / Declaração de frequência / Equivalências Estrangeiras;
- Comprovativo de residência / local de trabalho;
- Comprovativo de adaptações ao processo de avaliação.

## 9. DECLARAÇÕES

| 9. DECLARAÇÕES                                                                                                    |
|----------------------------------------------------------------------------------------------------|
| Autorizo a recolha e tratamento dos documentos entregues na inscrição em exames finais nacionais e provas de equivalência à frequência.                                                                                   |
| Declaro, por minha honra, que são verdadeiras as informações constantes deste boletim e que, no presente ano escolar, não efetuei nem vou efetuar inscrição em exames/provas em qualquer outro estabelecimento de ensino. |
| Consinto de disponibilização de fotocópia do CC, nos termos da Lei n.º 7/2007, de 05 de fevereiro, na sua redação atual.                                                                                                  |
| Koltar H Guardar Avançar                                                                                                    |

Figura 53 – Declarações de autorização e veracidade de dados

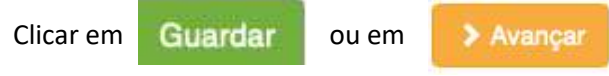

O sistema irá verificar se há erros.

Se não existirem erros no preenchimento abre o ecrã:

| PLATAFORMA DE INSCRIÇÃO ELETRÓNICA EM PROVAS E EXAMES - PIEPE |                                                                                         |  |  |
|---------------------------------------------------------------|-----------------------------------------------------------------------------------------|--|--|
| Provas e Exames Nacionais                                     | Tipo de utilizador: Encarregado de educação   Utilizador: elvira.monteiro [Ver]   [Sair |  |  |
| A sua inscrição                                               | está guardada. Por favor, finalize a inscrição antes do término do prazo                |  |  |

#### Figura 54 — Inscrição guardada

Pode sair da plataforma clicando no botão [Sair] e concluir a inscrição mais tarde ou

deverá clicar em

Voltar

para continuar e terminar a inscrição.

Abre o ecrã Inscrições, clicar em Avançar.

| Provas e Exames Nacionais                                                                                                    | Tipo de utilizador: Encarregado de educação                             | Utilizador: Amadeus [Ver]   [Sair]  |
|----------------------------------------------------------------------------------------------------|-------------------------------------------------------------------------|-------------------------------------|
| Alunos associados à sua conta:<br>+ Adicionar aluno                                                                               | Inscrições                                                              | Clicar em<br>Avançar                |
| Nome: xxxxxx xxxxx xxxxx xxxxx xxxxx<br>Nível de ensino: Secundário                                                               |                                                                         | Avançar >                           |
| Fig                                                                                                    | jura 55 – Avançar para concluir inscrição                               |                                     |
| o clicar em Avançar > abr                                                                                                    | re novo ecrã <b>Inscrições:</b><br>CRIÇÃO ELETRÓNICA EM PROVAS E EXAMES | - PIEPE                             |
| rovas e Exames Nacionais                                                                                                    | Tipo de utilizador: Encarregado de educação   Utiliza                   | dor: elvira.monteiro [Ver]   [Sair] |
|                                                                                                    | Inscrições                                                              |                                     |
| Selecione a fase e nível das provas e exames a que se p                                                                           | pretende inscrever:                                                     | Clicar em Concluir<br>Inscrição     |
| Exames Nacionais do Secundário - 1<br>Período de Inscrição entre: 24/03/2021 e 15/0<br>Tem uma Inscrição por finalizar<br>Estado: | 1.ª fase<br>4/2021                                                      | Concluir Inscrição                  |

Figura 56 – Acesso a Concluir inscrição

Abre o ecrã Concluir Inscrição.

Deve conferir/completar os dados dos quadros 1 a 9 como explicado na sessão 2.3. Inscrição de alunos em provas e exames pelo encarregado de educação (ee).

| PLATAFORMA DE INSCRIÇÃO ELETRÓNICA EM PROVAS E EXAMES - PIEPE |                                                                                  |  |  |  |
|---------------------------------------------------------------|----------------------------------------------------------------------------------|--|--|--|
|                                                               |                                                                                  |  |  |  |
| Provas e Exames Nacionais                                     | Tipo de utilizador: Encarregado de educação   Utilizador: Amadeus [Ver]   [Sair] |  |  |  |
|                                                               | Concluir Inscrição                                                               |  |  |  |
|                                                               |                                                                                  |  |  |  |
|                                                               | 1. IDENTIFICAÇÃO DO ALUNO/A                                                      |  |  |  |
| 1.1 Nome Completo                                             |                                                                                  |  |  |  |

Figura 57 – Concluir inscrição: verificação de dados

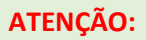

#### Antes de submeter confirme os dados da inscrição

Ao carregar no botão **submeter** está a terminar a inscrição e já não poderá fazer qualquer alteração. A inscrição será enviada para a escola de inscrição.

Finalizar a inscrição introduzindo o n.º do documento de identificação e clicar em

A Submeter

| Provas e Exames Nacionais                               | Tipo de utilizador: Encarregado de educação   Utilizador: Amadeus [Ver]   [Sai |
|---------------------------------------------------------|--------------------------------------------------------------------------------|
| Co                                                      | ncluir Inscrição                                                               |
| DOCUMENTO DE IDENTIF                                    | ICAÇÃO DO ENCARREGADO DE EDUCAÇÃO                                              |
| Documento de identificação do encarregado de educação i | Data de Validade:                                                              |
|                                                         | <ul> <li>✓ Vottar</li> <li>✓ Guardar</li> <li>✓ Submeter</li> </ul>            |

Figura 58 – Concluir inscrição: Submeter

Após clicar no botão submeter abre o ecrã com a informação

Poderá aceder e visualizar a(s) inscrição(ões) submetidas através do ecrã Inscrições clicando em

|                                                       | Visualizar a Inscrição                                                           |
|-------------------------------------------------------|----------------------------------------------------------------------------------|
| Provas e Exames Nacionais                             | Tipo de utilizador: Encarregado de educação   Utilizador: Amadeus [Ver]   [Sair] |
|                                                       | Inscrições                                                                       |
| Selecione a fase e nível das provas e exames a que se | pretende inscrever:                                                              |
| < Voltar                                              |                                                                                  |
| Exames Nacionais do Secundário -                      | 1.ª fase                                                                         |
| Período de inscrição entre: 24/03/2021 e 15/04/       | 2021                                                                             |
| Estado:                                               | Visualizar a Inscrição                                                           |

Figura 59 – Visualização de inscrição após submissão

# ATENÇÃO:

A(s) inscrição(ões) encontra(m)-se agora submetida(s) à escola para validação. Deve estar atento à sua caixa de correio eletrónico caso a escola contacte para proceder a alguma retificação.

#### Inscrição de aluno maior de idade em provas e exames (amaior) 2.4.

Inscrição

| Após registo na Plataforma poderá procec                            | der à sua inscrição, clicando no botão                      | Inscrição                   |
|---------------------------------------------------------------------|-------------------------------------------------------------|-----------------------------|
| PLATAFORMA DE INSCRIÇÃO                                             | ELETRÓNICA EM PROVAS E EXAMES - PIE                         | PE                          |
| Provas e Exames Nacionais                                           | Tipo de utilizador: Aluno maior de idade   Utilizador: joaq | uim.monteiro [Ver]   [Sair] |
|                                                                     | Inscrições                                                  |                             |
| Selecione a fase e nível das provas e exames a que se pretende insc | rever:                                                      |                             |
| < Voltar                                                            |                                                             |                             |
| Exames Nacionais do Secundário - 1.ª fase                           |                                                             |                             |
| Período de inscrição entre: 24/03/2021 e 15/04/2021                 |                                                             |                             |
| Estado:                                                             |                                                             | Inscrição                   |

Figura 60 – Inscrição de aluno maior de idade

Terá acesso ao menu de dados Inscrição – 1ª Fase – Ensino Secundário onde se encontram pré-preenchidos os quadros:

- 1 IDENTIFICAÇÃO DO ALUNO/A (figura 61)
- 2 ENCARREGADO DE EDUCAÇÃO
- 3 ESCOLA E CURSO

| PLATAFORMA DE INSC                                                                                         | CRIÇÃO ELETRÓNICA EM PROVAS E EXAMES - PIEPE                                           |
|----------------------------------------------------------------------------------------------------|----------------------------------------------------------------------------------------|
| Provas e Exames Nacionais                                                                                  | Tipo de utilizador: Aluno maior de idade   Utilizador: joaquim.monteiro [Ver]   [Sair] |
| Inscriç                                                                                                    | ção - 1ª Fase - Ensino Secundário                                                      |
| Só após o pagamento da inscrição, quando aplicável, a                                                      | a mesma será validada;                                                                 |
|                                                                                                    |                                                                                        |
|                                                                                                    |                                                                                        |
|                                                                                                    | 1. IDENTIFICAÇÃO DO ALUNO/A                                                            |
| 1.1 Nome Completo                                                                                          | 1. IDENTIFICAÇÃO DO ALUNO/A                                                            |
| 1.1 Nome Completo I<br>JOAQUIM MONTEIRO                                                                    | 1. IDENTIFICAÇÃO DO ALUNO/A                                                            |
| 1.1 Nome Completo i<br>JOAQUIM MONTEIRO<br>Tipo de identificação i                                         | 1. IDENTIFICAÇÃO DO ALUNO/A                                                            |
| 1.1 Nome Completo I<br>JOAQUIM MONTEIRO<br>Tipo de identificação I<br>S Cartão de Cidadão O Número Interno | 1. IDENTIFICAÇÃO DO ALUNO/A                                                            |

Figura 61 – Identificação do aluno: dados

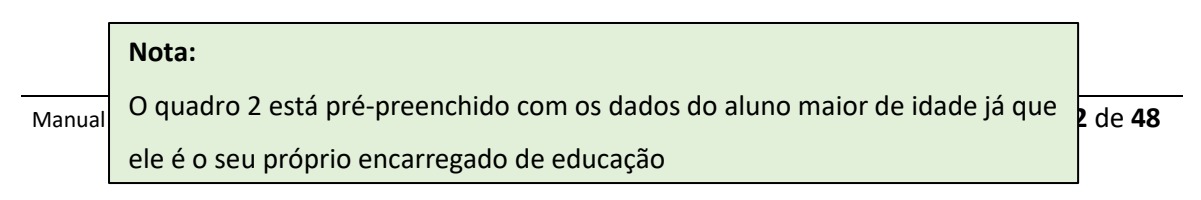

|                                               | 2. ENCARREGADO                   | D DE EDUCAÇÃO       |     |
|-----------------------------------------------|----------------------------------|---------------------|-----|
| 2.1 Nome completo do encarregado de educa     | ação ㅣ                           |                     |     |
| JOAQUIM MONTEIRO                              |                                  |                     |     |
| 2.2 Endereço Postal 间                         |                                  |                     |     |
| Rua X 10                                      |                                  |                     |     |
| Código Postal i                               |                                  | Localidade i        |     |
| 2625-095                                      |                                  | PÓVOA DE SANTA IRIA |     |
| 2.3 Telefone                                  |                                  |                     |     |
|                                               | 3. ESCOLA                        | E CURSO             |     |
| 3.1 Escola de Inscrição                       |                                  |                     |     |
|                                               |                                  |                     |     |
| Escola                                        |                                  |                     |     |
| Colégio Internacional de Vilamoura            |                                  |                     | × * |
| Contacto da escola de inscricão: cidaliabicho | @civ.pt                          |                     |     |
| · · · · · · · · · · · · · · · · · · ·         |                                  |                     |     |
| 3.2 Curso                                     |                                  |                     |     |
| Curso 🕕                                       |                                  |                     |     |
| Ciências e Tecnologias (F60)                  |                                  |                     | × * |
|                                               |                                  |                     |     |
|                                               |                                  |                     |     |
| 3.3 No presente ano escolar, pretende candio  | latar-se ao ingresso no ensino s | uperior?            |     |

Figura 62 – Quadros 2 e 3 dados de inscrição de aluno maior de idade

Após ter conferido os dados anteriores deverá preencher **o quadro 4. EXAMES E PROVAS DE EQUIVALÊNCIA À FREQUÊNCIA A REALIZAR** de acordo com as suas opções (ver figura 63), tenha em consideração que:

- Campo 4.1. De preenchimento automático após seleção da disciplina no campo 4.2..
- Campo 4.2. Selecionar o exame e ou prova em que se inscreve
- Campo **4.3.** Selecionar o ano terminal das disciplinas assinaladas no item 4.2., quando não ocorrer o prenchimento automático.
- Campo **4.4.** Pré-preenchido com Não no ano letivo 2020/2021 decorrente do DL n.º 22-D/2021, de 22 de março.
- Campo **4.5.** Selecionar **Sim** inscreve-se para aprovação na disciplina. Automaticamente o campo 4.6. é preenchido com Não.
  - Selecionar Não inscreve-se para um exame exlusivamente para prova de ingresso.

| 4.1<br>Código<br>İ | 4.2<br>Designação da disciplina i | 4.3<br>Ano I | 4.4<br>Interno | 4.5<br>Para<br>aprovação<br>I | 4.6<br>Para<br>melhoria<br>de prova<br>de<br>ingresso | 4.7<br>Prosseguimento<br>de estudos i | 4.8<br>Provas<br>de<br>ingresso<br>i |
|--------------------|-----------------------------------|--------------|----------------|-------------------------------|-------------------------------------------------------|---------------------------------------|--------------------------------------|
| 702                | Biologia e Geologia 🛛 🛪 🔻         | 11 \$        | Não 🛊          | Sim \$                        | Não 💲                                                 | Não 🛟                                 | Sim \$                               |

Figura 63 – Quadro 4: inscrição em disciplinas

Campo 4.6. - Campo dependente do preenchimento do campo 4.8..

A opção **Sim** - **inscreve-se para um exame como melhoria de prova de ingresso** - só está disponível nas situações em que o mesmo exame já foi realizado pelo aluno anteriormente, cumprindo o ponto 1 do artigo 1.º da Deliberação n.º 1233/2014, de 9 de junho.

Campo **4.7.** - Campo bloqueado em 2020/2021 decorrente do n.º 4 do art. 3.º-C do DL n.º 22-D/2021, de 22 de março.

Campo **4.8.** - Selecionar se o exame a realizar se constitui como prova de ingresso.

Ao escolher *Sim*, no campo 4.8. ativa-se o campo 4.6. Deverá voltar ao campo 4.6. e indicar se está a se inscrever para melhoria de prova de ingresso escolhendo Sim ou Não.

Ao preencher o campo 4.2. com a escolha de disciplinas, o **quadro 5. - FICHA ENES** é preenchido automaticamente, sendo assinalado Não.

Quadro 6. AÇÃO SOCIAL ESCOLAR (ASE), completar a informação solicitada (ver fig. 15).

No quadro **7. SITUAÇÃO ESCOLAR EM QUE SE ENCONTRA** deverá ser assinalada a situação em que se encontra. Abrem-se campos para completar de acordo com a seleção inicial. Ver figuras 48, 49, 50 e 51.

No quadro 8. OUTROS assinalar se Necessita de adaptações ao processo de avaliação e se tem as Vacinas em dia.

| Não Realiza Exame/provas,<br>Apenas Requer Ficha Enes?<br>Sim • Não<br>• AQÃO SOCIAL ESCOLAR<br>• A AÇÃO SOCIAL ESCOLAR<br>• A Beneficia de Ação Social Escolar?<br>• Sim • Não<br>• Não<br>• Não<br>• No presente ano letivo, efetuou a matrícula na Escola em que está a inscrever-se para exames/provas<br>• No presente ano letivo está matriculado/a numa escola diferente da escola em que inscreve para as provas e exames<br>• No presente ano letivo não está matriculado/a em nenhuma escola, tendo efetuado a última matrícula no ano letivo de<br>• Outras situações<br>• No presente ano letivo não está matriculado/a em nenhuma escola, tendo efetuado a última matrícula no ano letivo de<br>• Outras situações<br>• No presente ano processo de avaliação?<br>• Não | 5. FICHA ENES                                                                                                    |
|----------------------------------------------------------------------------------------------------|----------------------------------------------------------------------------------------------------|
|                                                                                                    | Não Realiza Exame/provas,<br>Apenas Requer Ficha Enes? i<br>O Sim 📀 Não                                               |
| 6.1 Beneficia de Ação Social Escolar?          Sim Não         7. SITUAÇÃO ESCOLAR EM QUE SE ENCONTRA         No presente ano letivo, efetuou a matrícula na Escola em que está a inscrever-se para exames/provas         No presente ano letivo está matriculado/a numa escola diferente da escola em que inscreve para as provas e exames         No presente ano letivo não está matriculado/a em nenhuma escola, tendo efetuado a última matrícula no ano letivo de         Outras situações         8. OUTROS         Necessita de adaptações ao processo de avaliação?         Sim Não                                                                                                    | 6. AÇÃO SOCIAL ESCOLAR                                                                                                |
| Sim ONão  Sim ONão  No presente ano letivo, efetuou a matrícula na Escola em que está a inscrever-se para exames/provas No presente ano letivo está matriculado/a numa escola diferente da escola em que inscreve para as provas e exames No presente ano letivo não está matriculado/a em nenhuma escola, tendo efetuado a última matrícula no ano letivo de Outras situações <u>8. OUTROS</u> Necessita de adaptações ao processo de avaliação? Sim Não                                                                                                    | 6.1 Beneficia de Ação Social Escolar?                                                                                 |
| C. SITUAÇÃO ESCOLAR EM QUE SE ENCONTRA      No presente ano letivo, efetuou a matrícula na Escola em que está a inscrever-se para exames/provas     No presente ano letivo está matriculado/a numa escola diferente da escola em que inscreve para as provas e exames     No presente ano letivo não está matriculado/a em nenhuma escola, tendo efetuado a última matrícula no ano letivo de     Outras situações     R.OUTROS  Necessita de adaptações ao processo de avaliação?     Sim Não                                                                                                    | ⊖Sim <mark>⊙</mark> Não                                                                                               |
| No presente ano letivo, efetuou a matrícula na Escola em que está a inscrever-se para exames/provas No presente ano letivo está matriculado/a numa escola diferente da escola em que inscreve para as provas e exames No presente ano letivo não está matriculado/a em nenhuma escola, tendo efetuado a última matrícula no ano letivo de Outras situações B. OUTROS Necessita de adaptações ao processo de avaliação? Sim Não                                                                                                    | 7. SITUAÇÃO ESCOLAR EM QUE SE ENCONTRA                                                                                |
| No presente ano letivo está matriculado/a numa escola diferente da escola em que inscreve para as provas e exames No presente ano letivo não está matriculado/a em nenhuma escola, tendo efetuado a última matrícula no ano letivo de Outras situações B. OUTROS Necessita de adaptações ao processo de avaliação? Sim Não                                                                                                    | ○No presente ano letivo, efetuou a matrícula na Escola em que está a inscrever-se para exames/provas                  |
| No presente ano letivo não está matriculado/a em nenhuma escola, tendo efetuado a última matrícula no ano letivo de<br>Outras situações<br><u>8. OUTROS</u><br>Necessita de adaptações ao processo de avaliação?<br>Sim Não                                                                                                    | ○ No presente ano letivo está matriculado/a numa escola diferente da escola em que inscreve para as provas e exames   |
| ⊖ Outras situações<br>8. OUTROS<br>Necessita de adaptações ao processo de avaliação?<br>● Sim ◯ Não                                                                                                    | ○ No presente ano letivo não está matriculado/a em nenhuma escola, tendo efetuado a última matrícula no ano letivo de |
| 8. OUTROS<br>Necessita de adaptações ao processo de avaliação?<br>⊇ Sim ◯ Não                                                                                                    | Outras situações                                                                                                    |
| Necessita de adaptações ao processo de avaliação?<br>• Sim                                                                                                    | 8. OUTROS                                                                                                    |
| Sim ○ Não                                                                                                    | Necessita de adaptações ao processo de avaliação?                                                                     |
|                                                                                                    | Sim ◯ Não                                                                                                    |
| O aluno tem as vacinas em dia?                                                                                                    | O aluno tem as vacinas em dia?                                                                                        |
| ⊖ Sim ⊖ Não                                                                                                    | ⊖ Sim ⊖ Não                                                                                                    |

Figura 64 – Inscrição: Quadros 5. Ficha enes, 6. ASE, 7. Situação escolar e 8. Outros

No quadro **FICHEIROS ENTREGUES** devem ser carregados os documentos solicitados em *pdf* de acordo com as indicações da sessão 2.6..

No campo **9. DECLARAÇÕES** deve assinalar a sua autorização na recolha e tratamento dos documentos entregues na inscrição em exames finais nacionais e provas de equivalência à frequência e o seu consentimento de disponibilização de fotocópia de cartão de cidadão.

| FICHEIROS ENTREGUES                                                                                                    |
|----------------------------------------------------------------------------------------------------|
| Pedido de senha                                                                                                    |
| Escolher ficheiro nenhum ficheiro selecionado                                                                                                    |
| Documento de identificação                                                                                                    |
| Escolher ficheiros nenhum fiche selecionado                                                                                                    |
| Documento comprovativo das habilitações académicas/Declaração de frequência/Equivalências Estrangeiras                                                                                                    |
| Escolher ficheiros nenhum fiche selecionado                                                                                                    |
| Comprovativo de residência/local de trabalho                                                                                                    |
| Escolher ficheiros nenhum fiche selecionado                                                                                                    |
| Comprovativo de adaptações ao processo de avaliação                                                                                                    |
| Escolher ficheiros nenhum fiche selecionado                                                                                                    |
|                                                                                                    |
| 9. DECLARAÇÕES                                                                                                    |
| Autorizo a recolha e tratamento dos documentos entregues na inscrição em exames finais nacionais e provas de equivalência à frequência.                                                                                                    |
| O Declaro, por minha honra, que são verdadeiras as informações constantes deste boletim e que, no presente ano escolar, não efetuei nem vou efetuar<br>la presição em averação presente a presente de preside de presidencia de presente ano escolar. |
| inscrição em exames/provas em qualquer outro estabelecimento de ensino.                                                                                                    |
| Consinto de disponibilização de fotocópia do CC, nos termos da Lei n.º 7/2007, de 05 de fevereiro, na sua redação atual.                                                                                                    |
|                                                                                                    |
| < Voltar I Guardar → Avançar                                                                                                    |
|                                                                                                    |

Figura 65 – Ficheiros entregues e Declarações

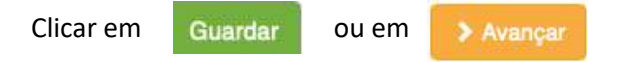

O sistema irá verificar se há erros.

Se não existirem erros no preenchimento aparece a informação:

| PLATAFORMA DE IN          | SCRIÇÃO ELETRÓNICA EM PROVAS E EXAMES - PIEPE                                          |
|---------------------------|----------------------------------------------------------------------------------------|
| Provas e Exames Nacionais | Tipo de utilizador: Aluno maior de idade   Utilizador: joaquim.monteiro [Ver]   [Sair] |
| A sua inscrição está gu   | Jardada. Por favor, finalize a inscrição antes do término do prazo                     |
| < Voltar                  |                                                                                        |

Figura 66 – Inscrição guardada

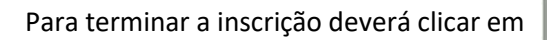

< Voltar

Abre o ecrã Inscrições, clicar em Concluir Inscrição:

| PLATAFORMA DE INSCRIÇÃO ELETRÓNICA EM PROVAS E EXAMES - PIEPE                                                                                  |                                                                 |                            |        |  |
|----------------------------------------------------------------------------------------------------|-----------------------------------------------------------------|----------------------------|--------|--|
| Provas e Exames Nacionais                                                                                                    | Tipo de utilizador: Aluno maior de idade   Utilizador: joaquim. | monteiro [Ver]   [Sair]    |        |  |
|                                                                                                    | Inscrições                                                      |                            |        |  |
| Selecione a fase e nível das provas e exames a que se pretende inscre<br>Voltar                                                                | aver:                                                           | Clicar em Con<br>Inscrição | ncluir |  |
| Exames Nacionais do Secundário - 1.ª fase<br>Período de inscrição entre: 24/03/2021 e 15/04/2021<br>Tem uma inscrição por finalizar<br>Estado: |                                                                 | Concluir Inscrição         |        |  |

Figura 67 – Acesso a Concluir inscrição

Abre o ecrã Concluir Inscrição.

Deve conferir/completar os dados dos quadros 1 a 9.

| PLATAFORMA DE                                                   | INSCRIÇÃO ELETRÓNICA EM PROVAS E EXAMES - PIEPE                                        |
|-----------------------------------------------------------------|----------------------------------------------------------------------------------------|
| Provas e Exames Nacionais                                       | Tipo de utilizador: Aluno maior de idade   Utilizador: joaquim.monteiro [Ver]   [Sair] |
|                                                                 | Concluir Inscrição                                                                     |
|                                                                 | 1. IDENTIFICAÇÃO DO ALUNO/A                                                            |
|                                                                 |                                                                                        |
| Tipo de identificação 🚺<br>O Cartão de Cidadão 🔿 Número Interno |                                                                                        |
| 1.2 Documento de identificação I                                | Data de Validade (aaaa-mm-dd)                                                          |

Figura 68 – Concluir inscrição: verificação de dados

Finalizar a inscrição introduzindo o n.º do documento de identificação e clicar em 🛛 🛹 Submeter

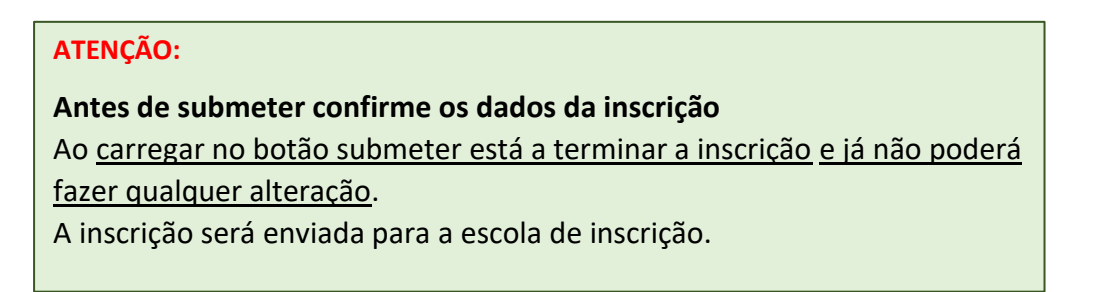

| PLATAFORMA DE II                            | NSCRIÇÃO ELETRÓNICA EM PROVAS E EXAMES - PIEPE                                         |
|---------------------------------------------|----------------------------------------------------------------------------------------|
| Provas e Exames Nacionais                   | Tipo de utilizador: Aluno maior de idade   Utilizador: joaquim.monteiro [Ver]   [Sair] |
| (                                           | Concluir Inscrição                                                                     |
|                                             | DOCUMENTO DE IDENTIFICAÇÃO DO ALUNO MAIOR                                              |
| Documento de identificação do aluno maior 🚺 | Data de Validade:                                                                      |

Figura 69 – Concluir inscrição: Submeter

Poderá aceder e visualizar inscrição submetidas através do ecrã Inscrições clicando em

|                                                            | Visualizar a Inscrição                                                                 |
|------------------------------------------------------------|----------------------------------------------------------------------------------------|
| PLATAFORMA DE INSCRIÇ                                      | ÃO ELETRÓNICA EM PROVAS E EXAMES - PIEPE                                               |
| Provas e Exames Nacionais                                  | Tipo de utilizador: Aluno maior de idade   Utilizador: joaquim.monteiro [Ver]   [Sair] |
| Visualizar I                                               | nscrição - 1.ª Fase - 2020/2021                                                        |
| Só após o pagamento da inscrição, quando aplicável, a mesn | na será validada.                                                                      |
|                                                            | 1. IDENTIFICAÇÃO DO ALUNO/A                                                            |
| 1.1 Nome Completo: JOAQUIM MONTEIRO                        |                                                                                        |

Figura 70 – Visualização de inscrição após submissão

|                                                                                                    | 9. DECLARAÇÕES                                                                                                    |
|----------------------------------------------------------------------------------------------------|----------------------------------------------------------------------------------------------------|
| Autoriz<br>frequênci                                                                                          | o a recolha e tratamento dos meus dados pessoais para a inscrição em provas finais, exames finais nacionais e provas de equivalência à<br>a.                                                                                                    |
| <ul> <li>Declaro<br/>agosto e<br/>livrement<br/>do endero<br/>encargo.<br/>inscrição,<br/>reclamaç</li> </ul> | o que tomei conhecimento de que todos os dados pessoais são tratados de acordo com os termos do previsto na Lei nº 58/2019, de 8 de<br>no Regulamento UE 2016/679 do Parlamento Europeu e do Conselho da Europa, tendo os titulares dos dados pessoais direito de aceder,<br>e e sem restrições, confirmando, retificando, apagando ou bloqueando os dados que hajam facultado, podendo exercê-lo, por escrito, atravé<br>aço eletrónico epd@dge.mec.pt de uso exclusivo para efeitos e esclarecimentos sobre Proteção de Dados, em qualquer altura e sem qualque<br>Para dúvidas sobre inscrição na Plataforma Eletrónica de Provas e Exames (https:// jneplepe.dge.mec.pt), deve contactar a sua escola de<br>. O titular dos dados tem o direito de retirar o seu consentimento a qualquer altura. O titular dos dados tem, ainda, o direito de apresentar<br>ão à Comissão Nacional de Proteção de Dados ou a qualquer outra autoridade de controlo. |
| V Autoriz                                                                                                    | o a recolha e tratamento dos documentos entregues na inscrição em exames finais nacionais e provas de equivalência à frequência.                                                                                                    |
| Declaro<br>inscrição                                                                                          | o, por minha honra, que são verdadeiras as informações constantes deste boletim e que, no presente ano escolar, não efetuei nem vou efetua<br>em exames/provas em qualquer outro estabelecimento de ensino.                                                                                                    |
| Consin                                                                                                    | to de disponibilização de fotocópia do CC, nos termos da Lei n.º 7/2007, de 05 de fevereiro, na sua redação atual.                                                                                                    |
| < Volta                                                                                                    | r 🕒 PDF                                                                                                    |

Figura 71 – Inscrição submetida para a escola

Antes de sair da PIEPE pode imprimir a sua inscrição clicando no botão

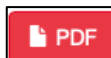

# ATENÇÃO:

A sua inscrição encontra-se agora submetida à escola para validação. Deve estar atento à sua caixa de correio eletrónico caso a escola contacte para proceder a alguma retificação.

# 2.5. Erros no preenchimento da Inscrição de alunos

Após o prenchimento da inscrição pode optar por guardar ou avançar.

Se existirem erros o sistema coloca no topo da página a informação de que tem erros a corrigir.

|                     | PLATAFORMA DE                                                                                                    | MA DE INSCRIÇÃO ELETRÓNICA EM PROVAS E EXAMES - PIEPE                                                |  |  |  |
|---------------------|----------------------------------------------------------------------------------------------------|----------------------------------------------------------------------------------------------------|--|--|--|
| 18                  | Provas e Exames Nacionais                                                                                                    | Tipo de utilizador: Encarregado de educação   Utilizador: Amadeus [Ver]   [Sair]                     |  |  |  |
|                     | Ir                                                                                                    | scrição - 1ª Fase - Ensino Secundário                                                                |  |  |  |
|                     | Só após o pagamento da inscrição, quando ap                                                                                                    | licável, a mesma será validada;                                                                      |  |  |  |
| Aparece<br>listagem | <ul> <li>"O aluno tem as vacinas em dia?" não pode</li> <li>Este campo só pode ser "Não" porque selec</li> <li>Para concluir a sua inscrição, é necessário q</li> </ul> | ficar em branco.<br>cionou "Não" no campo 4.5 e "Sim" no campo 4.8.<br>ue selecione esta declaração. |  |  |  |
| erros.              |                                                                                                    | Figura 72 – Listagem de erros                                                                        |  |  |  |

Deve verificar essa listagem e procurar os erros que estarão assinalados com um texto a vermelho.

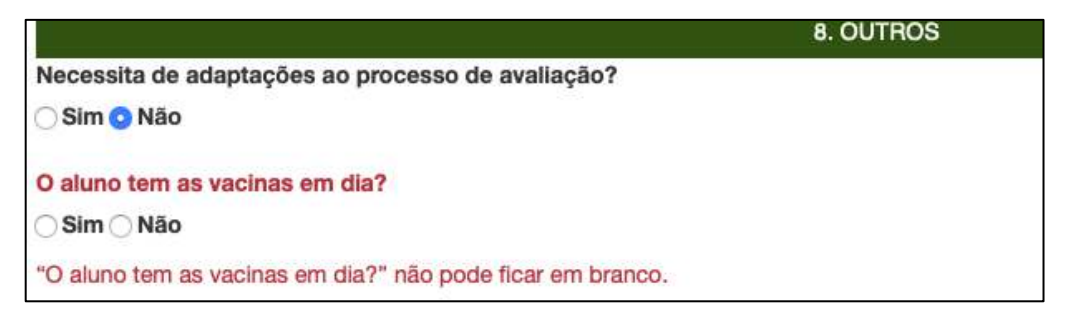

Figura 73 – Exemplo de indicação de erro

# 2.6. Carregar os Ficheiros na PIEPE

A plataforma PIEPE permite submeter ficheiros durante o processo de inscrição nos campos CARREGAR FICHEIROS (Figura 74) e FICHEIROS ENTREGUES (Figura 75).

| CARREGAR FICHEIROS                                                                                                    |
|----------------------------------------------------------------------------------------------------|
| Documento de identificação                                                                                                    |
| Escolher ficheiros nenhum fiche selecionado                                                                                                    |
| Documento comprovativo das habilitações académicas/Declaração de frequência/Equivalências Estrangeiras                                                                                                    |
| Escolher ficheiros nenhum fiche selecionado                                                                                                    |
| Comprovativo de adaptações ao processo de avaliação                                                                                                    |
| Escolher ficheiros nenhum fiche selecionado                                                                                                    |
|                                                                                                    |
|                                                                                                    |
| FICHEIROS ENTREGUES                                                                                                    |
| FICHEIROS ENTREGUES Pedido de senha                                                                                                    |
| FICHEIROS ENTREGUES Pedido de senha Escolher ficheiro nenhum ficheiro selecionado                                                                                                    |
| FICHEIROS ENTREGUES Pedido de senha Escolher ficheiro nenhum ficheiro selecionado Documento de identificação                                                                                                    |
| FICHEIROS ENTREGUES Pedido de senha Escolher ficheiro nenhum ficheiro selecionado Documento de identificação Escolher ficheiros nenhum fiche selecionado                                                                                                    |
| FICHEIROS ENTREGUES         Pedido de senha         Escolher ficheiro nenhum ficheiro selecionado         Documento de identificação         Escolher ficheiros nenhum fiche selecionado         Documento comprovativo das habilitações académicas/Declaração de frequência/Equivalências Estrangeiras                                                                                                    |
| FICHEIROS ENTREGUES         Pedido de senha         Escolher ficheiro nenhum ficheiro selecionado         Documento de identificação         Escolher ficheiros nenhum fiche selecionado         Documento comprovativo das habilitações académicas/Declaração de frequência/Equivalências Estrangeiras         Escolher ficheiros nenhum fiche selecionado                                                                                                    |
| FICHEIROS ENTREGUES         Pedido de senha         Escolher ficheiro nenhum ficheiro selecionado         Documento de identificação         Escolher ficheiros nenhum fiche selecionado         Documento comprovativo das habilitações académicas/Declaração de frequência/Equivalências Estrangeiras         Escolher ficheiros nenhum fiche selecionado         Comprovativo de residência/local de trabalho                                                     |
| FICHEIROS ENTREGUES         Pedido de senha         Escolher ficheiro nenhum ficheiro selecionado         Documento de identificação         Escolher ficheiros nenhum fiche selecionado         Documento comprovativo das habilitações académicas/Declaração de frequência/Equivalências Estrangeiras         Escolher ficheiros nenhum fiche selecionado         Comprovativo de residência/local de trabalho         Escolher ficheiros nenhum fiche selecionado |

Escolher ficheiros nenhum fiche... selecionado

Figura 75 – Campo: Ficheiros Entregues – ensino secundário

Independentemente do número de ficheiros a submeter em cada documento o carregamento deve ser realizado de uma única vez.

Deve iniciar por guardar no seu computador todos os documentos que necessita em *pdf*.

**DICA:** Caso não tenha como digitalizar os seus documentos em pdf, tire uma foto, no seu computador cole a foto como imagem numa folha do Word, selecione **Guardar Como** e escolha o **formato** *PDF*.

Quando quiser carregar os documentos, deve clicar em Escolher ficheiros.

Na janela que abre no seu computador deve selecionar com recurso à tecla *sift*  $\hat{\parallel}$  (manter a tecla *sift* pressionada e selecionar) os vários ficheiros que ficarão selecionados a azul. Carregar em selecionar para envio / anexar ficheiros.

|                                           | 🛅 Secretária | 0            | Q Pesquisa                     |  |  |
|-------------------------------------------|--------------|--------------|--------------------------------|--|--|
| ome                                       | Tamanho      | Tipo         | Data de adição 🗸 🗸             |  |  |
| 📕 CC parte de trás.pdf                    | 11 KB        | Adobecument  | Hoje, 08:21                    |  |  |
| CC frente.pdf                             | 6,5 MB       | Adobecument  | Hoje, 08:21                    |  |  |
| Å Despacho adaptações 2020.pdf            | 11 KB        | Adobecument  | Hoje, 08:20                    |  |  |
| RTP.pdf                                   | 11 KB        | Adobecument  | Hoje, 08:20                    |  |  |
| a RTP                                     | 22 KB        | Microscument | Hoje, 08:20                    |  |  |
| Comprovativo Residência.pdf               | 11 KB        | Adobecument  | Hoje, 08:19                    |  |  |
| 👃 Documento comprovativo habilitações.pdf | 11 KB        | Adobecument  | Hoje, 08:19                    |  |  |
| Documento de identificação.pdf            | 11 KB        | Adobecument  | Hoje, 08:18                    |  |  |
| 剧 Pedido de senha.pdf                     | 11 KB        | Adobecument  | Hoje, 08:18                    |  |  |
| Manual_PIEPE_24_março.pdf                 | 6,5 MB       | Adobecument  | Hoje, 02:40                    |  |  |
| a Manual_PIEPE_24_março                   | 6,3 MB       | Microscument | Hoje, 02:40                    |  |  |
| 🔲 Captura de ecrã 2021-03-24, às 02.21.52 | 471 KB       | Imagem PNG   | Hoje, 02:21                    |  |  |
| 🔲 Captura de ecrã 2021-03-24, às 02.21.40 | 447 KB       | Imagem PNG   | Hoje, 02:21                    |  |  |
| 📖 Captura de ecrã 2021-03-24, às 02.20.27 | 422 KB       | Imagem PNG   | Hoje, 02:20                    |  |  |
|                                           |              | (            | Cancelar Selecionar para envio |  |  |

#### Exemplo 1: Anexar Documento de Identificação (CC) – 2 ficheiros separados

Figura 76 – Selecionar 2 ficheiros no computador para submeter

- **Exemplo 2:** Anexar Comprovativo de adaptações ao processo de avaliação 4 ficheiros separados
  - 1) Iniciar por criar uma pasta com os 4 ficheiros a anexar no ambiente de trabalho do seu computador (figura 76).

| Pasta_docum<br>Visualização Agrupar por Ação Partilhar Ed | entos_Adaptações à<br>litar identificadores | Avaliação |             |
|-----------------------------------------------------------|---------------------------------------------|-----------|-------------|
| Nome                                                      | Data de alteração                           | Tamanho   | Tipo        |
| 🔒 Ata Conselho de turma.pdf                               | Hoje, 08:35                                 | 75 KB     | Adobecument |
| Despacho adaptações 2020.pdf                              | Hoje, 08:20                                 | 11 KB     | Adobecument |
| 🔒 Relatório Psicologo.pdf                                 | Hoje, 08:34                                 | 75 KB     | Adobecument |
| RTP.pdf                                                   | Hoje, 08:20                                 | 11 KB     | Adobecument |
|                                                           |                                             |           |             |

| Figura 77 – Po | asta com os 4 | ficheiros a | anexar à | inscrição |
|----------------|---------------|-------------|----------|-----------|
|----------------|---------------|-------------|----------|-----------|

- 2) Na PIEPE, no campo que permite anexar ficheiros, clicar em escolher Escolher ficheiros
- Na janela que abre no seu computador, ir para Ambiente de trabalho e abrir a pasta criada em 1)

 Selecionar com recurso à tecla *sift* ( î manter a tecla *sift* pressionada e selecionar) os 4 ficheiros que estão na pasta que ficarão selecionados a azul. Carregar em selecionar para envio / anexar ficheiros (figura 78).

|                              | 📄 Pasta_documentos_Adapt 🗘 | Q Pes       | quisa                 |
|------------------------------|----------------------------|-------------|-----------------------|
| lome                         | Tamanho                    | Tipo        | Data de adição        |
| A RTP.pdf                    | 11 KB                      | Adobecument | Hoje, 08:43           |
| Despacho adaptações 2020.pdf | 11 KB                      | Adobecument | Hoje, 08:43           |
| Relatório Psicologo.pdf      | 75 KB                      | Adobecument | Hoje, 08:43           |
| Ata Conselho de turma.pdf    | 75 KB                      | Adobecument | Hoje, 08:43           |
|                              |                            |             |                       |
|                              |                            | Cancelar    | Selecionar para envio |

Figura 78 – 4 Ficheiros Selecionados na partir da Pasta\_documentos\_Adaptações

No campo FICHEIROS ENTREGUES aparece a seguinte informação (ver figura 79).

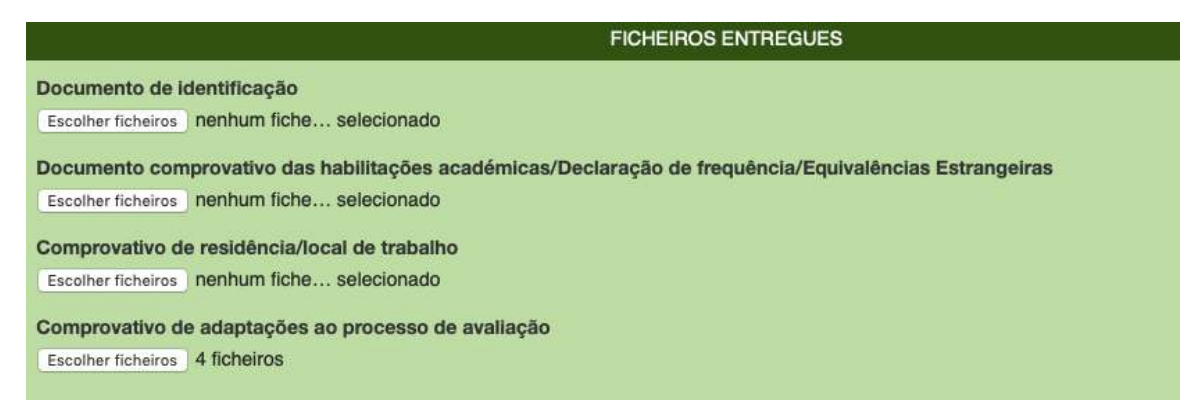

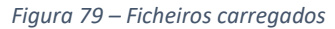

Depois de guardar quando aceder novamente, aparece uma lupa onde pode visualizar o ficheiro submetido (figura 80).

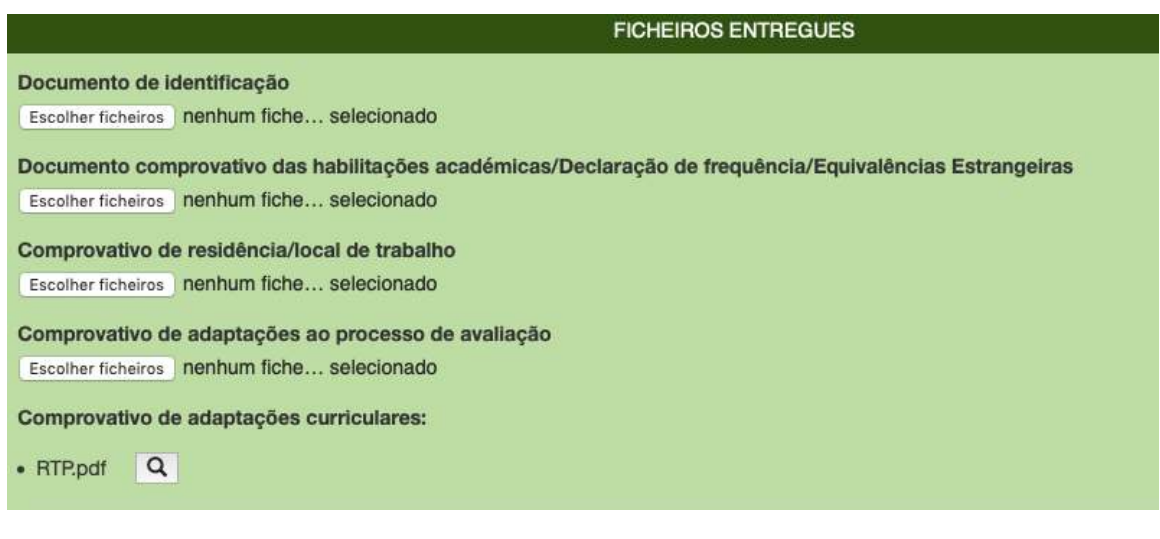

Figura 80 – Visualização de ficheiro carregado

# 2.7. Como substituir um ficheiro carregado?

Se carregar por engano um ficheiro:

# 2.7.1. Durante o preenchimento de dados da inscrição

Ao preencher a inscrição, derivado da situação escolar do aluno, abre o campo CARREGAR FICHEIROS para o ensino básico, ou FICHEIROS ENTREGUES, para o ensino secundário (figura 82) para associar um ou mais ficheiros em pdf à inscrição.

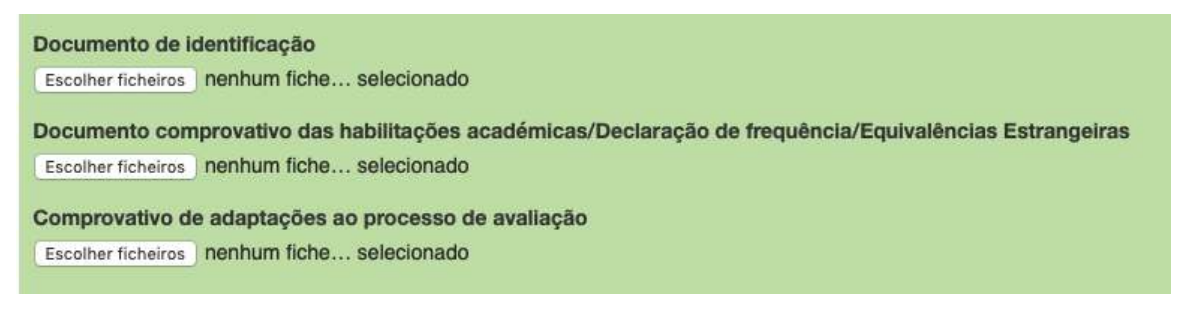

*Figura 82 – Menu ilustrativo de documentos a submeter* 

Deve proceder para anexar os ficheiros como explicado na sessão anterior (2.6.).

<u>Se por lapso carregou um ficheiro incorrreto</u>, por exemplo deveria ter carregado o cartão de cidadão no subcampo Documento de identificação e carregou por engano Relatório do psicólogo (figura 83), deverá seguir os seguintes passos:

 Documento de identificação

 Escolher ficheiros
 Relatório Psicologo.pdf

 Documento comprovativo das habilitações académicas/Declaração de frequência/Equivalências Estrangeiras

 Escolher ficheiros
 nenhum fiche... selecionado

 Comprovativo de adaptações ao processo de avaliação

 Escolher ficheiros
 nenhum fiche... selecionado

Figura 83 – Engano no documento carregado

#### MUITO IMPORTANTE: Substituir o ficheiro antes de gravar

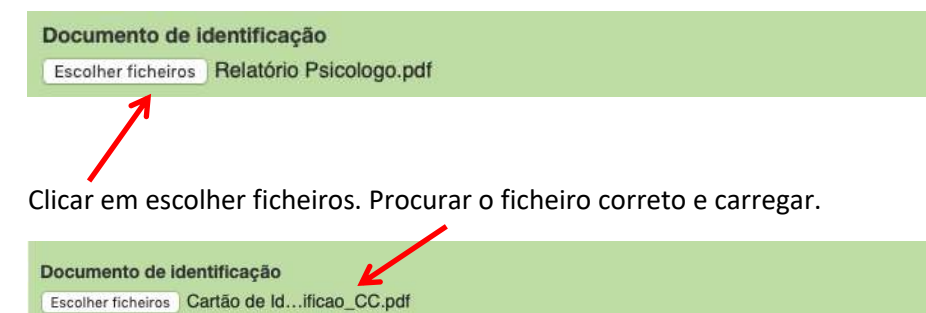

Automaticamente o ficheiro é substituído.

# 2.7.2. Após a submissão da inscrição à escola

Neste caso deve entrar em contacto com a sua escola e solicitar que invalide o campo Ficheiros Entregues.

A inscrição é devolvida e terá 2 dias para carregar os novos ficheiros corretamente ou ir entregar presencialmente, e voltar a submeter a inscrição à escola para validação.

# 2.8. Como ter a certeza que a inscrição foi corretamente submetida

## 2.8.1. Inscrição entregue e Aceite

Após carregar no botão **Submeter** receberá um e-mail de confirmação automático no endereço eletrónico que indicou na sua conta: Inscrição nos Exames Nacionais entregue (figura 81).

| Inscrição nos Exames Nacionais entregue D Inbox X                                                                                                    |                       | •  | Ø |
|----------------------------------------------------------------------------------------------------|-----------------------|----|---|
| Exames e Provas Nacionals noreply.dge@dge.mec.pt via amazonses.com<br>to me *                                                                                               | 11:22 (6 minutes ago) | \$ |   |
| A inscrição da aluna ANA MONTEIRO foi recebida com sucesso.<br>Os serviços administrativos do seu agrupamento/escola irão, em breve, proceder à validação da sua inscrição. |                       |    |   |
| Os serviços administrativos do agrupamento/escola onde realizou a inscrição                                                                                                 |                       |    |   |
| Reply Forward                                                                                                    |                       |    | 1 |

Figura 81 – e-mail automático de receção de inscrição pela escola

#### A visualização deste e-mail confirma a receção da inscrição pela escola.

A partir deste momento a sua inscrição encontra-se para análise pela escola de inscrição que confirmará os dados.

Quando a escola tiver validado todos os dados receberá novo e-mail (Inscrição aceite, figura 82) a confirmar que a sua inscrição nos exames foi validada e aceite pelos serviços administrativos da escola de inscrição.

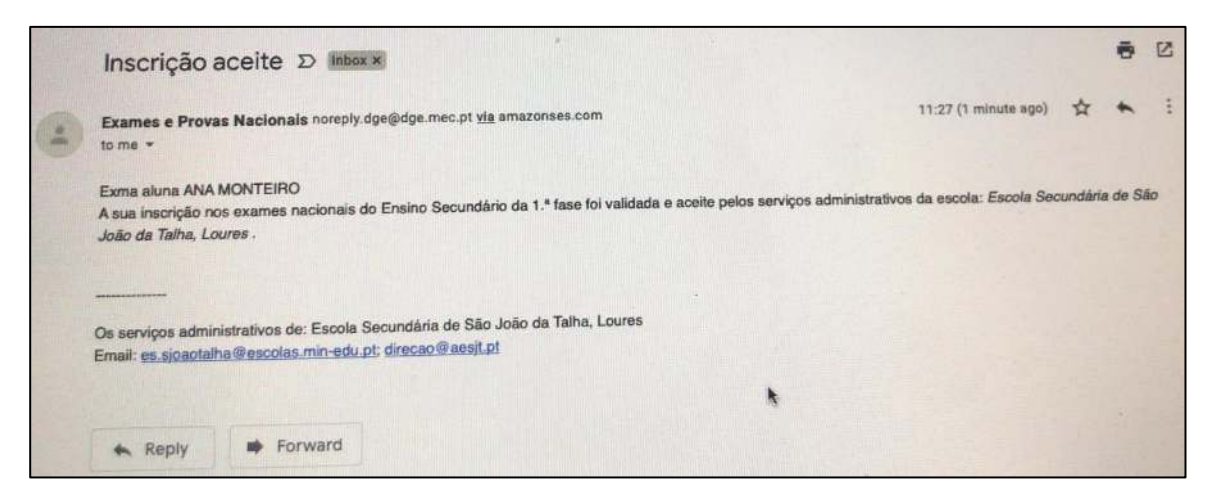

Figura 82 – e-mail enviado pela escola a confirmar que a Inscrição foi aceite

## 2.8.2. Inscrição entregue com Dados Incorretos

Se faltar algum documento, se algum campo preenchido estiver incorreto a escola **INVALIDA** a Inscrição e envia e-mail para o endereço eletrónico indicado na conta a solicitar as retificações/correções no prazo máximo de dois dias (figuras 83 e 84).

| 🟠 D Exames e Provas Nac.                                          | Inscrição nos Exames Nacionais da 1.ª fase com dados incorretos - Exma. aluna SARA CRIS               | TINA FERREIRA        |        |       | 21:20 |
|-------------------------------------------------------------------|----------------------------------------------------------------------------------------------------|----------------------|--------|-------|-------|
|                                                                   | Figure 83 – Inscrição não aceite: obrigatório retificar                                               |                      |        |       |       |
| <br>Inscrição nos Exames I                                        | Nacionais da 1.ª fase com dados incorretos 🔈 Inbox 🛪                                                  |                      |        | ē     | Z     |
| Exames e Provas Nacionais noreply to me -                         | dge@dge.mec.pt <u>via</u> amazonses.com 21:20 (2                                                      | 5 minutes ago)       | ☆      | 4     | :     |
| xA Portuguese → English → Translate message Turn off for: Portug  |                                                                                                    |                      |        | guese | ×     |
| Exma. aluna SARA<br>A sua candidatura aos Exames Nacion<br>dados: | ais apresenta alguns erros que necessitam de correção no prazo máximo de 48 horas. Solicitamos que vi | erifique e corrija o | s segu | intes |       |

Figura 84 – Texto do e-mail recebido a solicitar a correção de dados.

**IMPORTANTE:** Após a receção do e-mail, deverá no prazo de **48 horas** (2 dias) aceder à inscrição na PIEPE, corrigir os dados solicitados e submeter novamente a inscrição.

Ao colocar os seus dados de acesso e entrar, abre o ecrã Inscrições (figura 85).

| Deve clicar em                                           | Corrigir a Inscrição                                                                               |
|----------------------------------------------------------|----------------------------------------------------------------------------------------------------|
| PLAT                                                     | AFORMA DE INSCRIÇÃO ELETRÓNICA EM PROVAS E EXAMES - PIEPE<br>de utilizador   Ajudas em video   FAQ |
| Provas e Exames Nacionais                                | Tipo de utilizador: Encarregado de educação   Utilizador: elvira.monteiro [Ver]   [Sa              |
| Prazo de inscrições de 24 de m                           | iarço a 15 de abril de 2021                                                                        |
|                                                          | Inscrições                                                                                         |
| Selecione a fase e nível das pr                          | rovas e exames a que se pretende inscrever:                                                        |
| < Voltar                                                 |                                                                                                    |
| Exames Nacionais                                         | do Secundário - 1.ª fase                                                                           |
| Período de inscrição entre<br>Estado: É necessário proce | e: 24/03/2021 e 15/04/2021<br>eder a algumas correções na sua inscrição.                           |

Figura 85 – Corrigir a Inscrição (após solicitação da escola)

Abre o ecrã com a informação a corrigir e o prazo para o fazer (figura 86).

| PLATAFORMA DE INSCRIÇÃ<br>Manual de utilizador   Ajudas em video   F                                                                           | O ELETRÓNICA EM PROVAS E EXAMES - PIEPE                                                  |
|----------------------------------------------------------------------------------------------------|------------------------------------------------------------------------------------------|
| Provas e Exames Nacionais                                                                                                    | Tipo de utilizador: Encarregado de educação   Utilizador: elvira.monteiro [Ver]   [Sair] |
| Prazo de inscrições de 24 de março a 15 de abril de 2021                                                                                       |                                                                                          |
| Corrigir Inscriça                                                                                                    | ão - 1ª Fase - Ensino Secundário                                                         |
| Campos a corrigir na sua inscrição:                                                                                                    |                                                                                          |
| <ul> <li>Nome, Endereço Postal, Código Postal, Localidade ou Telefor</li> <li>Documento de Identificação do Encarregado de Educação</li> </ul> | ne do Encarregado de Educação                                                            |
| Curso que trequenta     Documentos enviados                                                                                                    |                                                                                          |
| Data Limite para a correção: 2021-04-01 (Após esta data pod                                                                                    | erá ser aplicada uma coirna)                                                             |
| 1.                                                                                                    | IDENTIFICAÇÃO DO ALUNO/A                                                                 |
| 1.1 Nome Completo:                                                                                                    |                                                                                          |
| SADA ODISTINA SEDDEIDA MONTEIDO                                                                                                    |                                                                                          |

Figura 86 – Indicação dos Campos a corrigir na inscrição

Deve corrigir os campos solicitados e no final da página clicar em para submeter novamente a inscrição à escola.

Abre o ecrã Visualizar Inscrição da - 1.ª fase - 2020/2021.

No final da página encontra o botão 🕒 PDF para imprimir o PDF, se assim o desejar.

A partir deste ponto o processo será idêntico ao da 1.ª submissão.

É enviado um e-mail para o endereço eletrónico associado à sua conta com a informação de que a inscrição corrigida foi entregue na escola (figura 87).

|                                                                                                    |                          | ē        | Ø |
|----------------------------------------------------------------------------------------------------|--------------------------|----------|---|
| Exames e Provas Nacionais noreply.dge@dge.mec.pt <u>via</u> amazonses.com<br>to me 💌                                                                                                    | 01:07 (39 minutes ago) 🕺 | *        | : |
| ŻĄ Portuguese ▼ → English ▼ Translate message                                                                                                    | Turn off for: Po         | rtuguese | × |
| A correção da inscrição da aluna SARA CRISTINA FERREIRA MONTEIRO foi submetido.<br>Os serviços administrativos do seu agrupamento/escola irão, em breve, analisar novamente a sua inscrição. |                          |          |   |

Figura 87 – e-mail de confirmação de inscrição corrigida entregue

Caso haja lugar a algum pagamento será contactado pela escola pelo meio que esta considerar mais expedito.

Deverá estar atento e acompanhar o processo a partir da sua caixa de correio eletrónico (ver spam, lixo) até receber e-mail de confirmação da escola que a sua **INSCRIÇÃO** foi **ACEITE**.

# Só nesse momento está inscrito para os Exames Nacionais e ou Provas de Equivalência à Frequência!

O Presidente do JNE Luís Duque de Almeida